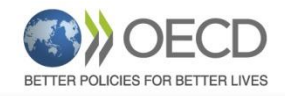

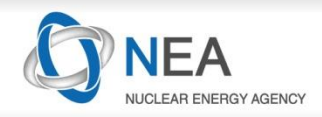

# ICNC Workshop: DICE and NDaST Hands on Demonstration

## <u>Ian Hill</u>, N.Soppera, M.Bossant Nuclear Energy Agency Division of Nuclear Science

ICNC2019 Paris, France September 19<sup>th</sup> 2019

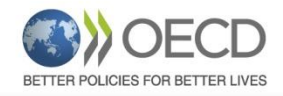

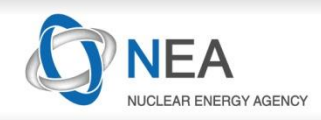

## Database for <u>ICSBEP</u> Answers How Efficiently Search the Handbook

- Distributed with the Handbook since 2001
- Released and improved annually
- Available on the DVD or as a web start java application https://www.oecd-nea.org/science/wpncs/icsbep/dice.html
- User Manual/Video Examples
- Data extracted from the evaluation, supplemented with calculation data
- Nearly 5000 cases in ICSBEP, many questions about Handbook content are difficult to answer without help!

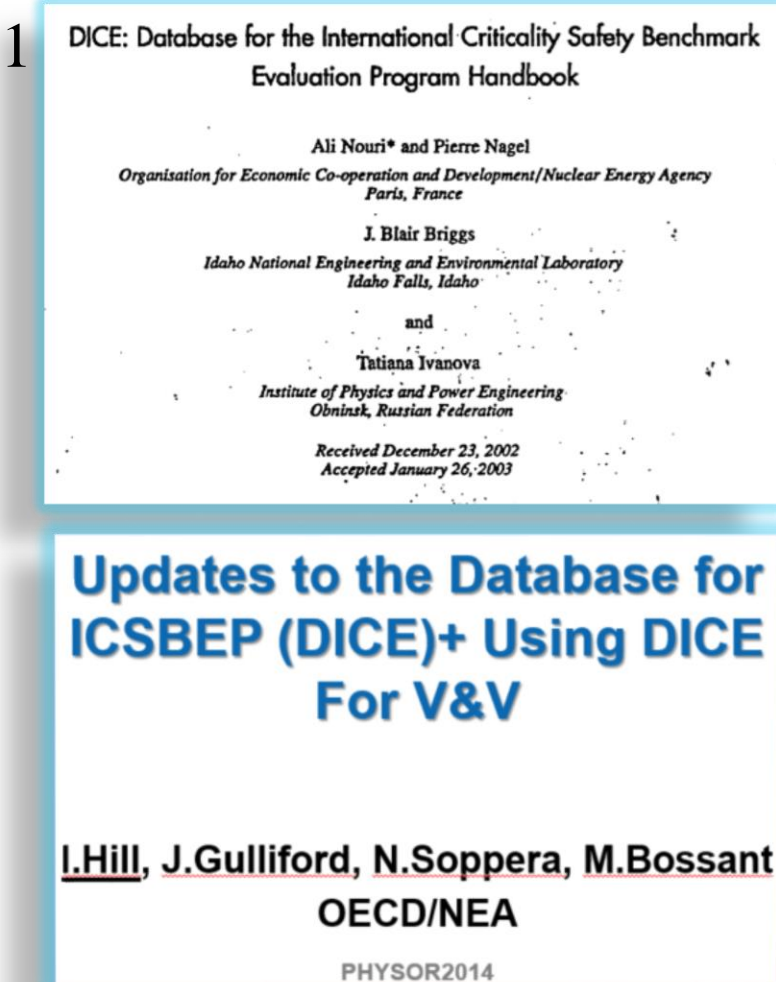

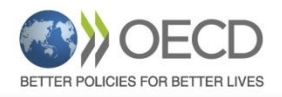

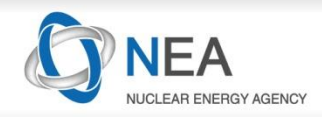

## **Under the hood**

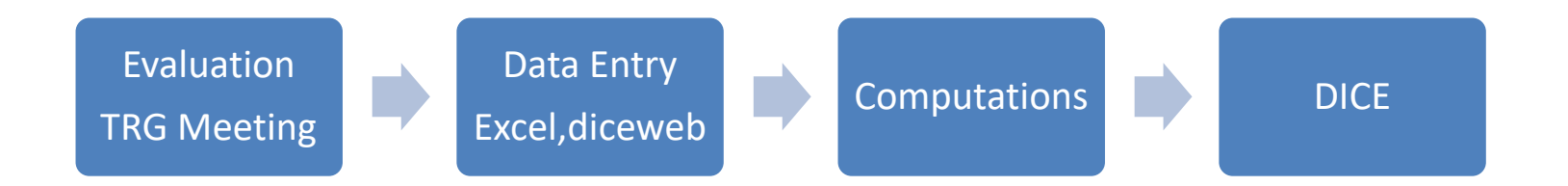

Programming language: JAVA, SQL and XML ~Several modules

- Web entry application (diceweb)
- GUI
- Data access layer
- Remote database connection (local or NEA)
- Webversion
- Live Update
- Bug report (sent to JIRA)

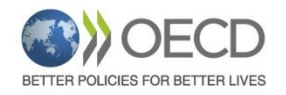

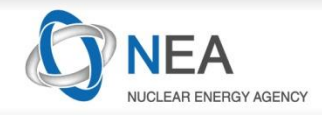

# Introduction to Basic DICE Searches

© 2019 Organisation for Economic Co-operation and Development

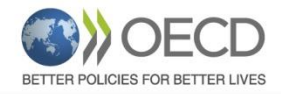

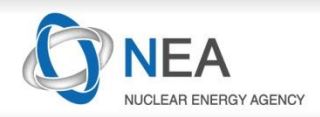

## **Search (1/2)**

| DICE                                                                                                    |                                                                                                    |             |
|----------------------------------------------------------------------------------------------------|----------------------------------------------------------------------------------------------------|-------------|
| File Database=NEA Personal-Keff Window Help                                                                                                    |                                                                                                    |             |
| Critical / Subcritical Alarm / Shielding Fundan                                                                                                    | ental Physics Correlation Matrix Rank Similar Keff trends plots                                                                                                    |             |
| Themes General items Identification Evaluator Internal reviewer Independent reviewer Varying parameter(s) across cases Laboratory Main purpose Title Keywords Dates (evaluation and experiment) References Fuel Fuel form/Fissile material Fuel region U and Pu weight percent Pu/(U+Pu) ratio Moderator/coolant material Cladding material Reflector material | Fissile material         None selected         Compound         MOX (Mixed U and Pu Oxides)         Plutonium Oxide         Thorium Oxide         Uranium Hexafluoride         Uranium Mydride         Uranium Silicide         Uranium Tetrafluoride         Uranium Tetrafluoride         Uranium-233 Oxide         Metal / Alloy         Combine with AND         Combine with OR         Fuel concentration (g/L)         Value :       +/- :         OR >=       <= |             |
| Acceptable = Acceptable<br>and Fissile material = MOX (Mixed U and Pu Oxides)                                                                                                    | Number of cases Case label<br>Title                                                                                                    | Clear       |
| History :                                                                                                    | JT.                                                                                                    | • Search !  |
| 26 Evaluations, 371 Cases                                                                                                    |                                                                                                    | 41M of 247M |

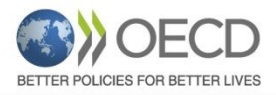

General items

## **Nuclear Energy Agency**

**Search (2/2)** 

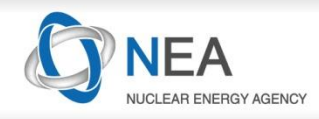

# Identification Evaluator Internal reviewer Independent reviewer Varying parameter(s) across cases Laboratory Main purpose Title Keywords Dates (evaluation and experiment) References

#### Fuel Fuel form/Fissile material Fuel region U and Pu weight percent Pu/(U+Pu) ratio Moderator/coolant material Cladding material Reflector material

- Neutron absorbing material
- Separation material
- Geometry
- Temperature
- Benchmark Keff and Calculations

## Filled by Evaluators + Extracted from Handbook

Energy, spectra, sensitivities

- Energy of Average Neutron Lethargy causing Fission
- Average Fission Group Energy
- Flux distribution (3-g)
- Fission distribution (3-g)
- Capture distribution (3-g)
  - Neutron balance
  - Neutron gas temperature
- Average fission neutrons per neutron absorbed in the core
  - Keff Sensitivities
- Keff Sensitivities (additional criterion)

Computed data

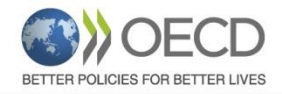

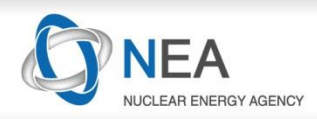

## **Results**

| DICE                                                                                                    |
|----------------------------------------------------------------------------------------------------|
| File Database=NEA Personal-Keff Window Help                                                                                           |
| Critical / Subcritical Alarm / Shielding Eurodamontal Physics Correlation Matrix Bank Similar Koff trands plots                       |
| Contracting Subchilded Alariting Fundamental Physics Contraction Matrix Rank Similar Ren trends plots                                 |
| Select columns 🕅 🌾 Refine search 🔄 New search   🛄 Horiz. ⊟ Vert. 🗔 Flat 🗠 Plots 🅅 ParPlots   Spectra plots Sensitivity plots   PDF HT |
| Columns                                                                                                    |
| General items                                                                                                    |
| Identification                                                                                                    |
| Acceptable PO-MEL-FAST-002 I 240 PU JEZEBEL: BARE SPHERE OF PLU                                                                       |
| Evaluator PO-MELI-FAST-003 SUMMODERATED PLUTONIUM METAL SU                                                                            |
| Internal reviewer 900000EXATED PLOTONION MET PAST 005                                                                                 |
| Independent reviewer                                                                                                    |
| Varying parameter(s) across cases                                                                                                    |
| Laboratory PO-MET-FAST-008 IBENCHMARK CRITICAL EXPERIMENT OF                                                                          |
| Main purpose PO-MET-FAST-009 IBENCHMARK CRITICAL EXPERIMENT OF                                                                        |
| Title PO-MET-FAST-010 1BENCHMARK CRITICAL EXPERIMENT OF                                                                               |
| Pictures PO-MET-FAST-011 1BENCHMARK CRITICAL EXPERIMENT OF                                                                            |
| Keyword PU-MET-FAST-012 IURANIUM-REFLECTED ARRAY OF PLUT(                                                                             |
| Year approved                                                                                                    |
| Year revised                                                                                                    |
| Years experiment performed Case identification Case label                                                                             |
| Revision PU-MET-FAST-001-001 Configuration A                                                                                          |
| References PU-MET-FAST-001-002 Configuration B                                                                                        |
| PU-MET-FAST-001-003 Configuration C                                                                                                   |
| Case label PU-MET-FAST-001-004 Configuration D                                                                                        |
| Fuel PU-MET-FAST-002-001                                                                                                    |
| Fuel form/Fissile material     PU-MET-FAST-003-001     Case no. 101                                                                   |
| Fuel concentration (g/L)     PU-MET-FAST-003-002     Case no. 102                                                                     |
| Fuel composition (isotope wt%)     PU-MET-FAST-003-003     Case no. 103                                                               |
| PU-MET-FAST-003-004 Case no. 104                                                                                                    |
| Moderator/coolant     PU-MET-FAST-003-005     Case no. 105                                                                            |
| Moderator/coolant PU-MET-FAST-004-001 Case 207                                                                                        |
| Moderation ratio type PU-MET-FAST-004-002 Case 208                                                                                    |
| Moderation ratio PU-MET-FAST-004-003 Case 209                                                                                         |
| Moderator to fuel ratio PU-MET-FAST-004-004 Case 210                                                                                  |
| Moderator to fissile ratio                                                                                                    |
| Uncheck all PU-MET-FAST-004-006 Case 212                                                                                              |
| PU-MET-FAST-004-007 Case 213                                                                                                    |
| Apply PU-MET-FAST-004-008 Case 214                                                                                                    |

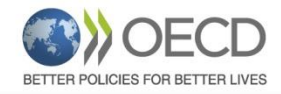

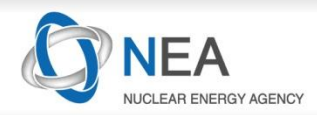

## **Results: What are the Buttons/Tabs?**

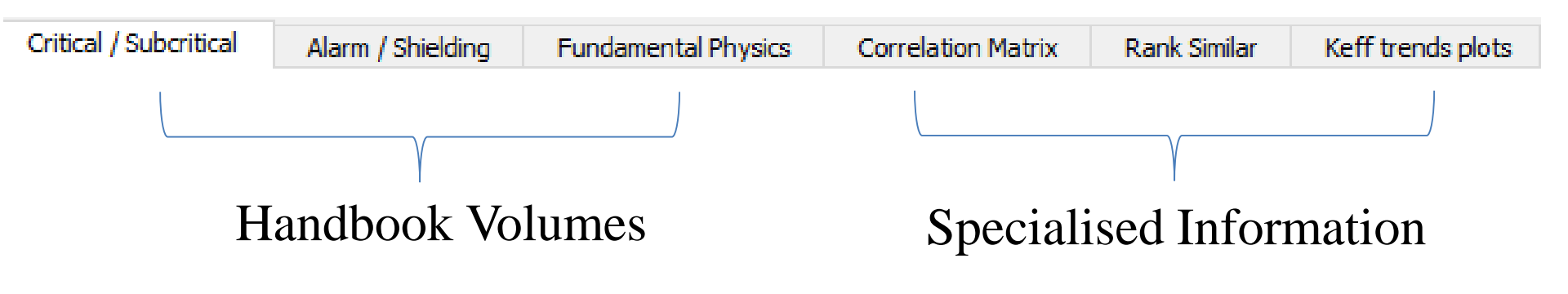

| 🖗 Refine search 短 N | ew search                | Keep or Clear<br>search page       | previous filters when returning to                     |    |
|---------------------|--------------------------|------------------------------------|--------------------------------------------------------|----|
| Horiz. 🔁 Vert.      | Flat                     | Separate Evalu<br>divider, or disp | ations/Cases by horizontal or vertic<br>lay together.  | al |
| Plots ParPlots      | Spectra plots            | Sensitivity plots                  | Plot DICE data, or computed data retrieved from search |    |
| PDF HTML XML        | View either of the infor | the evaluation mation              | PDF, or an HTML summary                                |    |

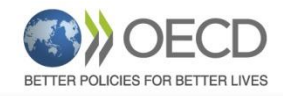

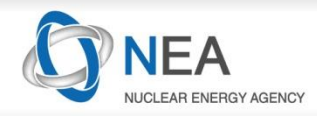

(FAST) - Fast

(THERM) - Thermal (MIXED) - Mixed

(INTER) - Intermediate-Energy

# DICE is Strongly Linked to Handbook Structure and Classifications

- **Evaluation ID:** HEU-MET-FAST
- Case ID: HEU-MET-FAST-001, HEU-MET-FAST-002
- Consider: An evaluation was performed for an HEU-MET system, but some of the cases are mixed spectrum.
- If I search for 'FAST', do I return these cases?

| Evaluation identification | Numbe    | er of cases  | Title                                                         |         |           | # cases    |  |
|---------------------------|----------|--------------|---------------------------------------------------------------|---------|-----------|------------|--|
| HEU-MET-FAST-044          |          | 5 H          | EU CYLINDERS AXIALLY REFLECTED BY ALUMINUM                    | Case    | Year(s) e | xperiments |  |
| HEU-MET-FAST-047          |          | 1 N          | IOBIUM - 1wt.% ZIRCONIUM MODERATED BY POLYETHYLENE AND FUELED |         | pert      | formed     |  |
| HEU-MET-FAST-048          |          | 17 C         | IL-REFLECTED SPHERES AND HEMISPHERES OF HIGHLY ENRICHED URANI | HMF048- | 1965      | 5 - 1967   |  |
| Evaluation identification | Num      | her of cases | Title                                                         | 001     |           |            |  |
| Evaluation identification | 1 YOUT   | Der of cases |                                                               | HMF048- | 1965      | 5 - 1967   |  |
| HEU-MET-MIXED-009         |          | 43           | URANIUM METAL SLABS MODERATED WITH POLYETHYLENE, PLEXIGLAS,   | 002     |           |            |  |
| HEU-MET-MIXED-010         |          | 7            | LATTICES OF ORALLOY CUBES IN WATER                            | HMM011- | 1965      | 5 - 1967   |  |
| HEU-MET-MIXED-011         |          | 17           | OIL-REFLECTED SPHERES AND HEMISPHERES OF HIGHLY ENRICHED URA  | 003     |           |            |  |
|                           | -        |              |                                                               | HMM011- | 1965      | 5 - 1967   |  |
| Case identification       |          | Case label   |                                                               | 004     |           |            |  |
|                           | <b>.</b> |              |                                                               | HMM011- | 1965      | 5 - 1967   |  |
| HEU-MET-FAST-048-0        | 01       |              |                                                               | 005     |           |            |  |
| HEU-MET-FAST-048-0        | 02       |              |                                                               | HMF048- | 1965      | 5 - 1967   |  |
| HEU-MET-EAST-048-0        | 06       |              | -                                                             | 006     |           |            |  |
|                           |          |              | © 2019 Organisation for Economic Co-operation and Development |         |           |            |  |

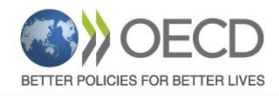

**Exercises (1)** 

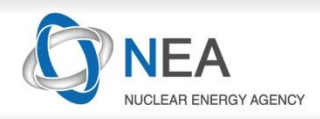

# What information can we see?

## Let's Try Some Example Searches

- 1. PU-MET-FAST experiments
- 2. Experiments done at ORNL
- 3. Evaluations published in 2015
- 4. LEU-SOL-THERM experiments
- 5. Iron reflected experiments
- 6. Unreflected spheres
  - Access to representative picture
  - Fuel composition (multiple fuel comps=subcases)
  - HTML summary
  - Calculated quantities (after evaluation)
  - Plots
  - Input files
  - (DVD version access PDFs)

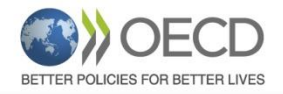

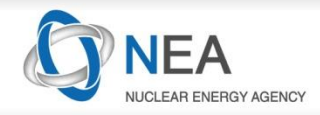

# **Calculated DICE Data**

 $\ensuremath{\mathbb{C}}$  2019 Organisation for Economic Co-operation and Development

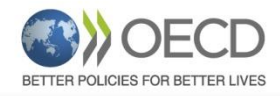

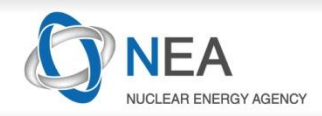

## **Calculated Data**

## **Initial Calculated Data (Began in 1999)**

Y. Rozhikhin, A.Tsiboulia, T.Ivanova, J.Briggs, V. Dean, "DETAILED SPECTRA DATA FOR THE INTERNATIONAL HANDBOOK OF EVALUATED CRITICALITY SAFETY BENCHMARK EXPERIMENTS" ICNC1999

Computed with KENO+MMK+ABBN

## Quantities:

- > 3 Group Flux, Fission, Capture
- ➢ EALF, AFGE
- Neutron gas temperature
- Neutron Balance
- Inputs

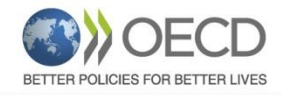

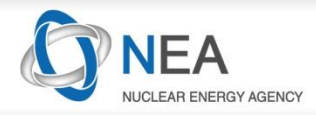

# Example Calculated Data: Unreflected HMF Fission Energy

| Case identification  | Case label       | EALF (eV) | AFGE (eV) | Fission < 0.625 eV | Fission 0.625 eV - 100 keV | Fission > 100 keV |
|----------------------|------------------|-----------|-----------|--------------------|----------------------------|-------------------|
| HEU-MET-FAST-001-001 |                  | 881000    | 866000    | 0.0%               | 5.6%                       | 94.4%             |
| HEU-MET-FAST-002-001 | Sphere           | 834000    | 822000    | 0.0%               | 9.6%                       | 90.4%             |
| HEU-MET-FAST-002-002 | Cylinder         | 823000    | 811000    | 0.0%               | 9.9%                       | 90.1%             |
| HEU-MET-FAST-002-003 | Box 4x4x3.66     | 819000    | 808000    | 0.0%               | 9.9%                       | 90.1%             |
| HEU-MET-FAST-002-004 | Box 5x5x2.53     | 810000    | 799000    | 0.0%               | 10.3%                      | 89.7%             |
| HEU-MET-FAST-002-005 | Box 3x3x7.56     | 806000    | 795000    | 0.0%               | 10.4%                      | 89.6%             |
| HEU-MET-FAST-002-006 | Box 3x3.5x6      | 812000    | 801000    | 0.0%               | 10.2%                      | 89.8%             |
| HEU-MET-FAST-003-001 | 24.5/2.0         | 867000    | 853000    | 0.0%               | 7.2%                       | 92.8%             |
| HEU-MET-FAST-003-002 | 21.0/3.0         | 864000    | 851000    | 0.0%               | 7.9%                       | 92.1%             |
| HEU-MET-FAST-003-003 | 19.5/4.0         | 859000    | 845000    | 0.0%               | 8.5%                       | 91.5%             |
| HEU-MET-FAST-003-004 | 18.3/5.0         | 854000    | 841000    | 0.0%               | 8.9%                       | 91.1%             |
| HEU-MET-FAST-003-005 | 17.6/7.0         | 841000    | 828000    | 0.0%               | 9.5%                       | 90.5%             |
| HEU-MET-FAST-003-006 | 17.4/8.0         | 834000    | 822000    | 0.0%               | 9.6%                       | 90.4%             |
| HEU-MET-FAST-003-007 | 17.2/11.0        | 817000    | 805000    | 0.0%               | 9.8%                       | 90.2%             |
| HEU-MET-FAST-003-008 | 22.6/1.9         | 695000    | 681000    | 0.0%               | 9.3%                       | 90.7%             |
| HEU-MET-FAST-003-009 | 19.2/2.9         | 634000    | 617000    | 0.0%               | 11.4%                      | 88.6%             |
| HEU-MET-FAST-003-010 | 17.4/4.5         | 577000    | 556000    | 0.0%               | 13.6%                      | 86.4%             |
| HEU-MET-FAST-003-011 | 17.1/6.5         | 551000    | 529000    | 0.0%               | 14.5%                      | 85.5%             |
| HEU-MET-FAST-003-012 | 21.2/8.0         | 697000    | 679000    | 0.0%               | 8.5%                       | 91.5%             |
| HEU-MET-FAST-004-001 | 1-D Idealization | 33800     | 28200     | 15.0%              | 16.1%                      | 68.9%             |
| HEU-MET-FAST-005-001 |                  | 640000    | 626000    | 0.0%               | 9.2%                       | 90.8%             |
| HEU-MET-FAST-006-001 |                  | 20700     | 17900     | 17.1%              | 17.8%                      | 65.1%             |
| HEU-MET-FAST-006-002 |                  | 19500     | 16900     | 17.4%              | 17.9%                      | 64.7%             |
| HEU-MET-FAST-008-001 |                  | 870000    | 855000    | 0.0%               | 5.7%                       | 94.3%             |
| HEU-MET-FAST-009-001 | Be-Reflected     | 713000    | 696000    | 0.0%               | 9.5%                       | 90.5%             |

Can result in 'cross-reference', where one evaluation does not fit into the DICE spectrum classification system

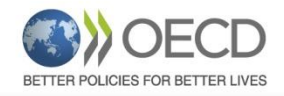

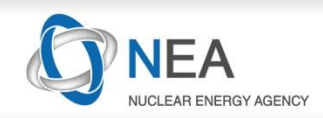

## **Spectra Plots**

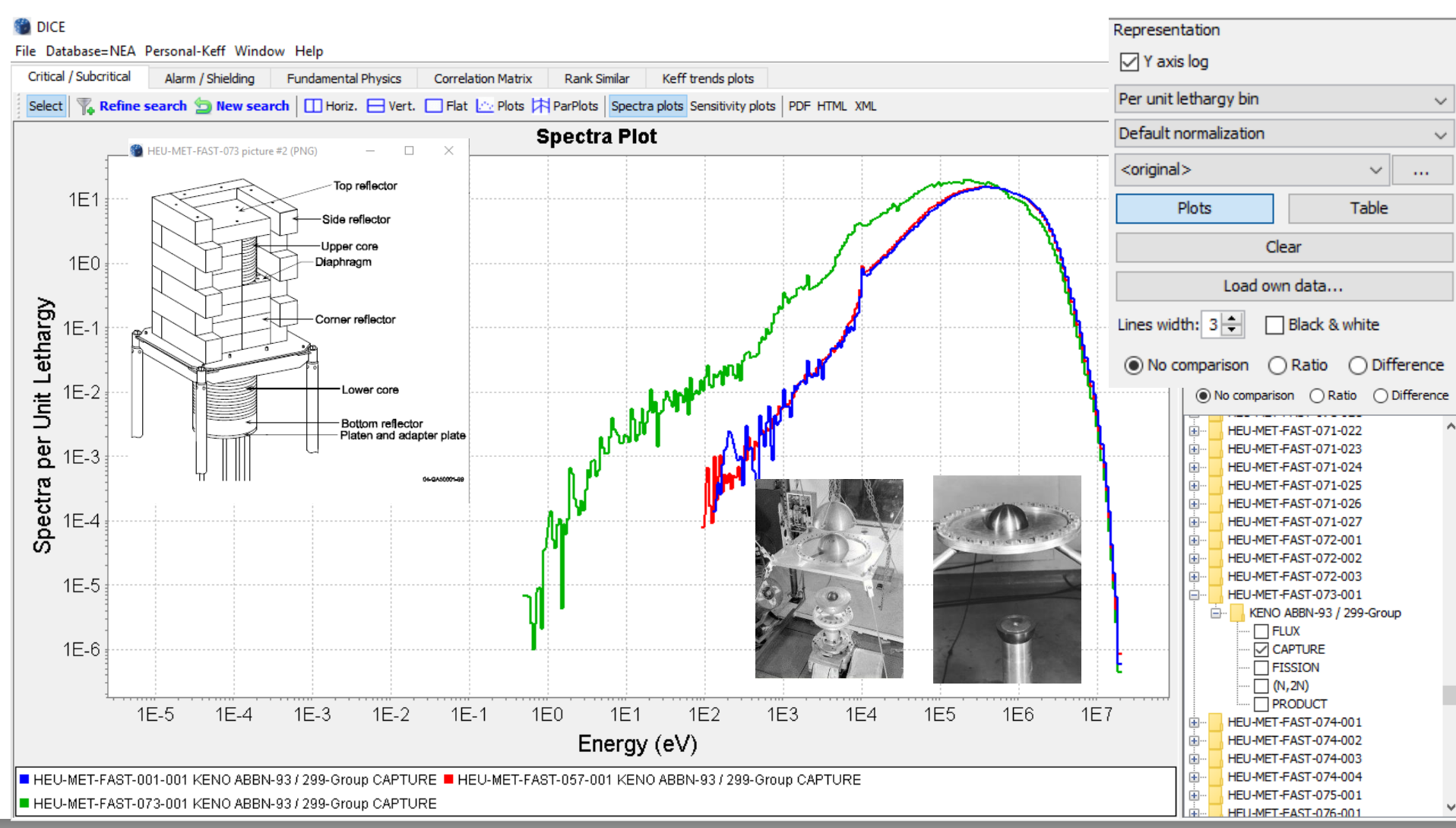

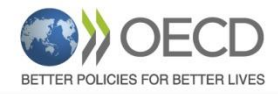

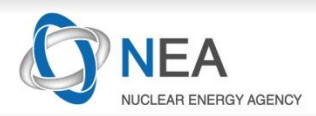

## **Fission Spectrum Plot Example**

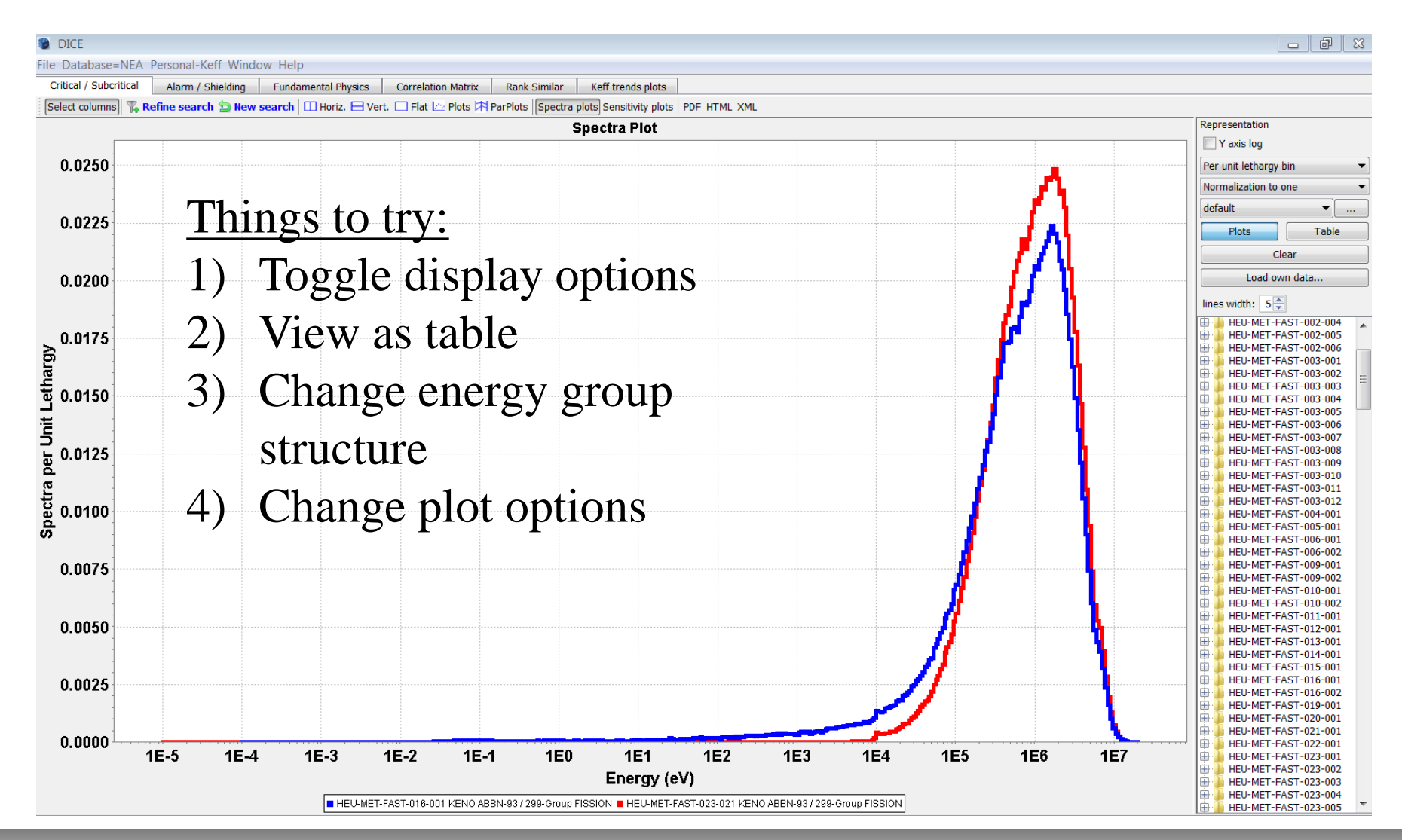

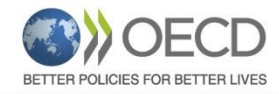

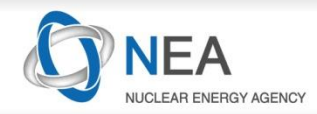

## **Balance Data + Calculation Files**

| Calculation Files        | HEU-MET-FAST-005-003  | KENO  | ABBN-93 / 299-Group   | Balance |
|--------------------------|-----------------------|-------|-----------------------|---------|
|                          | HEU-MET-FAST-005-004  | KENO  | ABBN-93 / 299-Group   | Balance |
| Balances                 | HEU-MET-FAST-005-005  | KENO  | ABBN-93 / 299-Group   | Balance |
|                          | HEU-MET-FAST-005-006  | KENO  | ABBN-93 / 299-Group   | Balance |
|                          | HEU-MET-FAST-006-001  | KENO  | ABBN-93 / 299-Group   | Balance |
|                          | HEU-MET-FAST-006-002  | KENO  | ABBN-93 / 299-Group   | Balance |
| Uncertainties Evaluation | HEU-MET-FAST-007-001  | KENO  | ABBN-93 / 299-Group   | Balance |
|                          | LIEU MET EACT 007 000 | KENIO | ADDN: 02 / 200 Creves | Delever |

All reactions rates are normalised to 1000 neutrons emitted in the system. Furthermore, the following relation holds:

(PRODUCT + (n, 2n)) / (CAPTURE + FISSION + LEAKAGE)) = KEFF

#### BALANCE TABLE

| NUMB | ER  | OF | ZONES  | IN | THE  | CORE:  | 1 |
|------|-----|----|--------|----|------|--------|---|
| THE  | COR | Е  | CONSIS | TS | OF 2 | CONES: | 1 |

#### ZONE 1 VOLUME=1.1791E+03

| ISOTOP | CONC       | MASS   | CAPTURE | FISSION | (n,2n) | PRODUCT | Sig-C | Sig-F | Sig-2N | NU    |
|--------|------------|--------|---------|---------|--------|---------|-------|-------|--------|-------|
| U234   | 5.3678E-04 | 0.246  | 1.39    | 2.58    | 0.00   | 6.82    | 0.513 | 0.955 | 0.001  | 2.639 |
| U235   | 4.7033E-02 | 21.645 | 59.62   | 388.66  | 1.91   | 992.78  | 0.252 | 1.640 | 0.008  | 2.554 |
| U236   | 9.5896E-05 | 0.044  | 0.18    | 0.20    | 0.00   | 0.53    | 0.364 | 0.408 | 0.004  | 2.683 |
| U238   | 4.7782E-04 | 0.223  | 0.55    | 0.49    | 0.03   | 1.39    | 0.229 | 0.204 | 0.010  | 2.833 |
| 0      | 0.0000E+00 | 0.000  | 0.00    | 0.00    | 0.00   | 0.00    | 0.008 | 0.000 | 0.000  | 0.000 |
| H      | 0.0000E+00 | 0.000  | 0.00    | 0.00    | 0.00   | 0.00    | 0.000 | 0.000 | 0.000  | 0.000 |
| TOTAL: |            |        | 61.73   | 391.93  | 1.94   | 1001.52 |       |       |        |       |

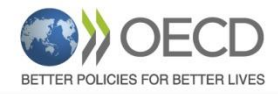

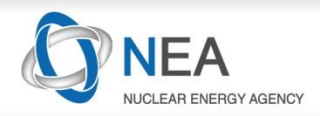

## **Experimental Correlation Data**

## **Correspond to the correlations of benchmark model uncertainties**

- Level 1 correlations show that evaluations are correlated
- Level 2 correlations give the quantitative information about the correlations between cases
- Currently 94 cases have correlation data [level2] in DICE

## (or ~2%). Level 2 required for analysis.

| @                                                                                                    |                |           |      |       |          |        |         |         |       |       |          | _     |     | 57       | Tr. |                                                                                                    |         | 17 77 MP 1  |              | -          |            | -          |            |            |            |            |            |            |            |            |            |            |            | _ |
|----------------------------------------------------------------------------------------------------|----------------|-----------|------|-------|----------|--------|---------|---------|-------|-------|----------|-------|-----|----------|-----|----------------------------------------------------------------------------------------------------|---------|-------------|--------------|------------|------------|------------|------------|------------|------------|------------|------------|------------|------------|------------|------------|------------|------------|---|
| DICE                                                                                                    | B              | n         |      |       |          |        |         |         |       |       |          |       |     | 63       |     | File Database=Writable H2 Perso                                                                                                    | onal-   | Keff Windov | / Help       |            |            |            |            |            |            |            |            |            |            |            |            |            |            |   |
| File Database=Writable H2 Personal                                                                                                    | -Keff Window H | Help      |      |       |          |        |         |         |       |       |          |       |     |          | ון  | Critical / Subcritical Alarm / Sh                                                                                                    | nieldin | ig Fundar   | nental Physi | s          | Correla    | tion Ma    | trix       | Ra         | nk Simi    | lar        | Keff       | trends     | plots      |            |            |            |            |   |
| Critical / Subcritical Alarm / Shieldi                                                                                                    | ng Fundamen    | tal Physi | cs   | Corre | lation M | latrix | Ra      | nk Simi | lar   | Keff  | trends ( | olots | ]   |          |     | Display:                                                                                                    |         |             |              |            |            | R          | eturn      | to ev      | /aluat     | ions l     | evel       |            |            |            |            |            |            |   |
| Display:                                                                                                    | - ,<br>{       |           | _    |       | Show (   | cases  | level o | letails |       |       |          |       |     |          |     | Output Output |         |             | HMF HMF      | HMF<br>018 | HMF<br>020 | HMF<br>031 | HMF<br>055 | HMF<br>060 | HMF<br>061 | HMF<br>067 | HMF<br>067 | HMF<br>070 | HMF<br>070 | HMF<br>070 | HMF<br>075 | HMI<br>001 | HMM<br>012 |   |
|                                                                                                    |                |           |      |       |          |        |         |         | -     |       |          |       |     | -        | 411 | Sensitivities                                                                                                    |         |             | 001 001      | 001        | 001        | 001        | 001        | 001        | 001        | 001        | 002        | 001        | 002        | 003        | 001        | 001        | 001        |   |
| Our Contraction Contraction Contractic Contractic | HCF            | HCF H     |      | ICI H | CI HO    | LI HO  | M HC    | M HC    | I HC  |       |          | HCI   | HCI |          |     | 0                                                                                                    |         | HMF008-001  | 1000 210     |            |            |            |            |            |            |            | 1          |            |            |            |            |            |            |   |
| Constitution                                                                                                    |                | 002 0     | U4 U | 03 00 | J4 00    | 15 00  | 5 00    | 4 00    | 3 00- | + 00: | 000      | 007   | 000 | <b>)</b> |     | Filter by                                                                                                    |         | HMF011-001  | 210 1000     |            |            |            |            |            |            |            |            |            |            |            |            |            |            |   |
| Gensicivities                                                                                                    |                | (H)       |      |       | +        |        |         |         |       |       | _        |       |     | +L^      |     | Evaluation identifier:                                                                                                    |         | HMF018-001  |              | 1000       | 460        | 320        |            |            |            |            |            |            |            |            |            |            |            | Ε |
| Filter by                                                                                                    | HCF002 +       | + (       | +)   | _     | +        | _      | -       | -       | _     |       |          | -     | -   | -15      |     | All fissile material                                                                                                    | -       | HMF020-001  |              | 460        | 1000       | 460        |            |            |            |            | $\vdash$   |            |            |            |            |            |            |   |
| Evaluation identifier:                                                                                                    | HCI003         |           | .,   | +)    | -        |        |         |         |       |       | +        |       | +   | +        |     | All physical form                                                                                                    | -       | HMF031-001  |              | 320        | 460        | 1000       | 1000       | 300        | 250        | 200        | 200        | 260        | 250        | 270        | 210        | 210        | 270        |   |
| All Continues to the                                                                                                    | HCI004         |           | -    | (-    | +)       |        |         |         |       | -     |          |       | -   | +        |     | All priyacta form                                                                                                    | -       | HME050-001  |              |            |            |            | 300        | 1000       | 510        | 880        | 880        | 840        | 840        | 850        | 430        | 680        | 540        |   |
|                                                                                                    | HCI005         |           | -    |       | (+       | +)     |         | -       |       | +     |          | -     |     | +        |     | All spectrum                                                                                                    | •       | HME061-001  |              |            |            |            | 250        | 510        | 1000       | 500        | 500        | 440        | 430        | 450        | 870        | 370        | 760        |   |
| All physical form 👻                                                                                                    | HCM003         |           | -    |       | _        | (+     | ) +     | -       |       | +     | +        | +     | +   |          |     | Facilities:                                                                                                    |         | HMF067-001  |              |            |            |            | 290        | 880        | 500        | 1000       | 960        | 930        | 940        | 940        | 420        | 770        | 520        |   |
| All and about                                                                                                    | HCM004         |           |      |       | -        | +      | (+      | )       |       |       |          |       |     |          |     | None selected                                                                                                    |         | HMF067-002  |              |            |            |            | 290        | 880        | 500        | 960        | 1000       | 940        | 940        | 940        | 420        | 780        | 520        |   |
| Aii spectrum                                                                                                    | HCT003         |           |      |       | -        |        |         | (+      | ) +   | +     | +        | +     | +   |          |     | Argentina                                                                                                    |         | HMF070-001  |              |            |            |            | 260        | 840        | 440        | 930        | 940        | 1000       | 940        | 930        | 370        | 780        | 470        |   |
| Facilities:                                                                                                    | HCT004         |           |      |       | -        |        |         | +       | (+)   | +     | +        | +     | +   | +        |     | Centro Atómico Bariloch                                                                                                    | -       | HMF070-002  |              |            |            |            | 250        | 840        | 430        | 940        | 940        | 940        | 1000       | 940        | 360        | 800        | 460        |   |
| None selected                                                                                                    | HCT005         |           | -    | -     | -        |        | -       | +       | +     | (+)   | +        | +     | +   | +        |     | National University of Comparison                                                                                                    |         | HMF070-003  |              |            |            |            | 270        | 850        | 450        | 940        | 940        | 930        | 940        | 1000       | 380        | 790        | 480        |   |
|                                                                                                    | нстооб         |           |      | -     | -        |        |         | +       | +     | +     | (+)      | +     | +   | +        |     | 🗄 퉲 Brazil                                                                                                    | Ŧ       | HMF075-001  |              |            |            |            | 210        | 430        | 870        | 420        | 420        | 370        | 360        | 380        | 1000       | 310        | 810        |   |
| < III →                                                                                                    | нстоот         |           | -    |       | +        |        | -       |         | 4     | +     | +        | (+)   | +   | +        |     | ۰ III +                                                                                                    |         | HMI001-001  |              |            |            |            | 210        | 680        | 370        | 770        | 780        | 780        | 800        | 790        | 310        | 1000       | 380        |   |
|                                                                                                    | нстооя         |           |      |       | +        |        |         | -       | +     | +     | +        | +     | (+) |          |     | Show cross-references                                                                                                    |         | HMM012-001  |              |            |            |            | 270        | 540        | 760        | 520        | 520        | 470        | 460        | 480        | 810        | 380        | 1000       | Ŧ |
| V Show cross-references                                                                                                    | I              |           | 1    |       | -        | 1      | 1       |         |       |       |          |       | 10  | Þ        |     | T SHOW GOSSI ETELETCES                                                                                                    |         |             | ↓ 1          | 1          |            |            |            |            |            |            |            |            |            |            |            |            | •          |   |
| E Evaluations E22 Cases                                                                                                    |                |           |      |       |          |        |         |         |       |       |          |       |     |          | 40  |                                                                                                    |         |             |              |            |            |            |            |            |            |            |            |            |            |            |            |            |            |   |

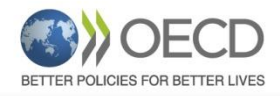

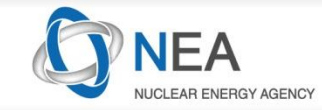

## **Different Case Response to Nuclear Data**

#### DICE

X 

#### File Database=NEA Personal-Keff Window Help

Sensitivities

IDs in alphabetical order

Order by:

|             | Critical / Subcritica  | l Alarm / Shiel   | ding Fund  | lament | al Phys | sics   | Corre | elation    | Matrix     | F         | Rank Si | milar  | Ket  | ff trend | ds plots   |      |           |                |   |
|-------------|------------------------|-------------------|------------|--------|---------|--------|-------|------------|------------|-----------|---------|--------|------|----------|------------|------|-----------|----------------|---|
|             | Display:               |                   |            |        |         |        |       | Ret        | urn to     | o eval    | uation  | s leve | el . |          |            |      |           |                |   |
|             | OUncertainties         |                   |            | HMF    | HMF     | HMF    | HMF   | HMF        | HMF        | HMF       | HMF     | HMF    | HMF  | HMF      | HMF        | HMF  | HMF       | HMF            |   |
|             | Sensitivities          |                   |            | 057    | 057     | 057    | 057   | 057        | 057        | 058       | 058     | 058    | 058  | 058      | 066        | 066  | 066       | 066            |   |
|             | Order by:              |                   | HMF057-001 | 1000   | 998     | 998    | 998   | 999        | 999        | 882       | 923     | 947    | 965  | 973      | 895        | 931  | 948       | 831            | ^ |
| <b>Tase</b> | IDs in alphabetical of | order v           | HMF057-002 | 998    | 997     | 1000   | 999   | 997        | 999        | 881       | 929     | 952    | 971  | 979      | 900<br>894 | 936  | 953       | 836            |   |
|             | 103 in apriabe dear e  |                   | HMF057-004 | 998    | 999     | 996    | 1000  | 996        | 998        | 889       | 929     | 954    | 972  | 980      | 901        | 937  | 954       | 836            |   |
| evel        | Filter by              |                   | HMF057-005 | 999    | 997     | 999    | 996   | 1000       | 999        | 881       | 921     | 945    | 962  | 970      | 894        | 929  | 946       | 831            |   |
|             | Evaluation identifi    | er:               | HMF057-006 | 999    | 999     | 999    | 998   | 999        | 1000       | 884       | 925     | 948    | 966  | 974      | 897        | 932  | 949       | 833            |   |
|             | HEU                    | ~                 | HME058-001 | 923    | 929     | 921    | 929   | 921        | 925        | 991       | 1000    | 996    | 985  | 975      | 996        | 998  | 994       | 975            |   |
|             | MET                    | ~                 | HMF058-003 | 947    | 952     | 945    | 954   | 945        | 948        | 978       | 996     | 1000   | 996  | 991      | 986        | 998  | 999       | 953            |   |
|             | FAST                   | ~                 | HMF058-004 | 965    | 971     | 962    | 972   | 962        | 966        | 959       | 985     | 996    | 1000 | 998      | 969        | 990  | 996       | 925            |   |
|             | Eacilities:            |                   | HMF058-005 | 973    | 979     | 970    | 980   | 970        | 974        | 946       | 975     | 991    | 998  | 1000     | 956        | 981  | 991       | 905            |   |
|             |                        | ^                 | HME066-001 | 931    | 936     | 929    | 937   | 929        | 932        | 984       | 998     | 998    | 990  | 981      | 994        | 1000 | 998       | 967            |   |
|             |                        | ×                 | HMF066-003 | 948    | 953     | 945    | 954   | 946        | 949        | 975       | 994     | 999    | 996  | 991      | 985        | 998  | 1000      | 950            |   |
|             |                        |                   | HMF066-004 | 831    | 836     | 830    | 836   | 831        | 833        | 990       | 975     | 953    | 925  | 905      | 989        | 967  | 950       | 1000           | ~ |
|             | Show cross-refe        | erences           |            | <      |         |        |       |            |            |           |         |        | ara  |          |            |      |           | >              |   |
|             | 1                      | DICE              |            |        |         |        |       | _          |            |           |         | ×      |      |          |            |      |           |                |   |
|             | File                   | e Database=N      | IEA Persor | nal-Ke | eff V   | Vindo  | w H   | lelp       |            |           |         |        |      |          |            |      |           |                |   |
|             |                        | Critical / Subcri | tical      | Alarm  | / Shie  | elding |       | Fur        | ndame      | ental F   | hysic   | s      |      |          |            |      |           |                | G |
| - 1         | . —                    | Concidentifi      |            | R      | ank S   | arnidr |       | -          | ten tr     | enus      | piots   |        |      |          |            |      | -         |                | S |
| Evaluat     | ion Dis                | splay:            |            |        | i       |        | Show  | case       | es lev     | /el de    | etails  | ;      |      |          |            |      | $E^{\pm}$ | <sup>≡</sup> ⊺ | C |
| Leve        | 1                      | ) Uncertainti     | 2 <b>5</b> |        |         |        |       | нмн<br>057 | HMF<br>058 | HM<br>066 | 5       |        |      |          |            |      |           |                | S |

## Case Level

#### © 2019 Organisation for Economic Co-operation and Development

999

940

888

940

985

973

888

973

989

HMF057

HMF058

HMF066

 $\sim$ 

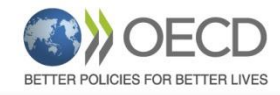

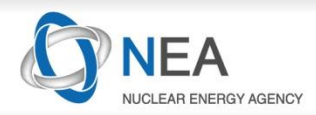

## **New: Order by Similarity Clusters**

#### 🗑 DICE

File Database=NEA Personal-Keff Window Help

| Critical / Subcritical | Alarm / Shieldir | ng Fun | damen | ntal Phy | /sics | Cor  | relatio | n Matri | x    | Rank | Similar | K    | eff tre | nds plo | ts  |        |
|------------------------|------------------|--------|-------|----------|-------|------|---------|---------|------|------|---------|------|---------|---------|-----|--------|
| Display:               |                  |        |       |          |       |      |         |         |      |      |         |      |         |         |     | 5how ( |
| O Uncertainties        |                  |        | UMF   | UMF      | UMF   | UMF  | UMF     | PCI     | PMF  | PMF  | PMF     | MMF  | MMF     | MMF     | PMF | PMF    |
| _                      |                  |        | 003   | 006      | 002   | 001  | 005     | 001     | 033  | 016  | 013     | 005  | 001     | 003     | 046 | 010    |
| Sensitivities          |                  | UMF003 | 998   | 986      | 967   | 982  | 973     | 0       | 6    | 0    | 0       | 2    | 2       | 2       | 8   | 20     |
|                        |                  | UMF006 | 986   | 1000     | 938   | 946  | 949     | 0       | 11   | 0    | 0       | 4    | 4       | 5       | 14  | 32     |
| Order by:              |                  | UMF002 | 967   | 938      | 996   | 977  | 961     | 0       | 1    | 0    | 0       | 43   | 46      | 52      | 1   | 2      |
| Similarity clusters    | ~                | UMF001 | 982   | 946      | 977   | 1000 | 978     | 0       | 0    | 0    | 0       | 0    | 0       | 0       | 0   | 0      |
|                        |                  | UMF005 | 973   | 949      | 961   | 978  | 998     | 0       | 0    | 0    | 0       | 0    | 0       | 0       | 0   | 0      |
| Filter by              |                  | PCI001 | 0     | 0        | 0     | 0    | 0       | 1000    | 163  | 195  | 124     | 107  | 104     | 104     | 124 | 112    |
| Evaluation identifier: |                  | PMF033 | 6     | 11       | 1     | 0    | 0       | 163     | 1000 | 817  | 925     | 869  | 853     | 852     | 950 | 907    |
| All fissile material   | ~                | PMF016 | 0     | 0        | 0     | 0    | 0       | 195     | 817  | 992  | 890     | 906  | 907     | 898     | 897 | 914    |
|                        |                  | PMF013 | 0     | 0        | 0     | 0    | 0       | 124     | 925  | 890  | 1000    | 937  | 930     | 925     | 984 | 962    |
| All physical form      | $\sim$           | MMF005 | 2     | 4        | 43    | 0    | 0       | 107     | 869  | 906  | 937     | 1000 | 994     | 994     | 947 | 959    |
| All spectrum           | ~                | MMF001 | 2     | 4        | 46    | 0    | 0       | 104     | 853  | 907  | 930     | 994  | 1000    | 998     | 939 | 956    |
|                        |                  | MMF003 | 2     | 5        | 52    | 0    | 0       | 104     | 852  | 898  | 925     | 994  | 998     | 1000    | 934 | 950    |

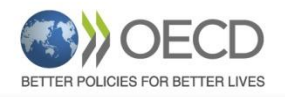

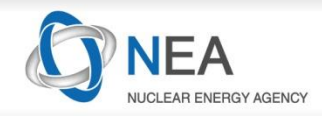

# Personal Keff in Local Database + Trend Plots

© 2019 Organisation for Economic Co-operation and Development

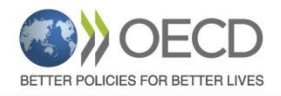

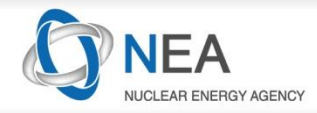

# **Storing K**<sub>eff</sub> from external calculations

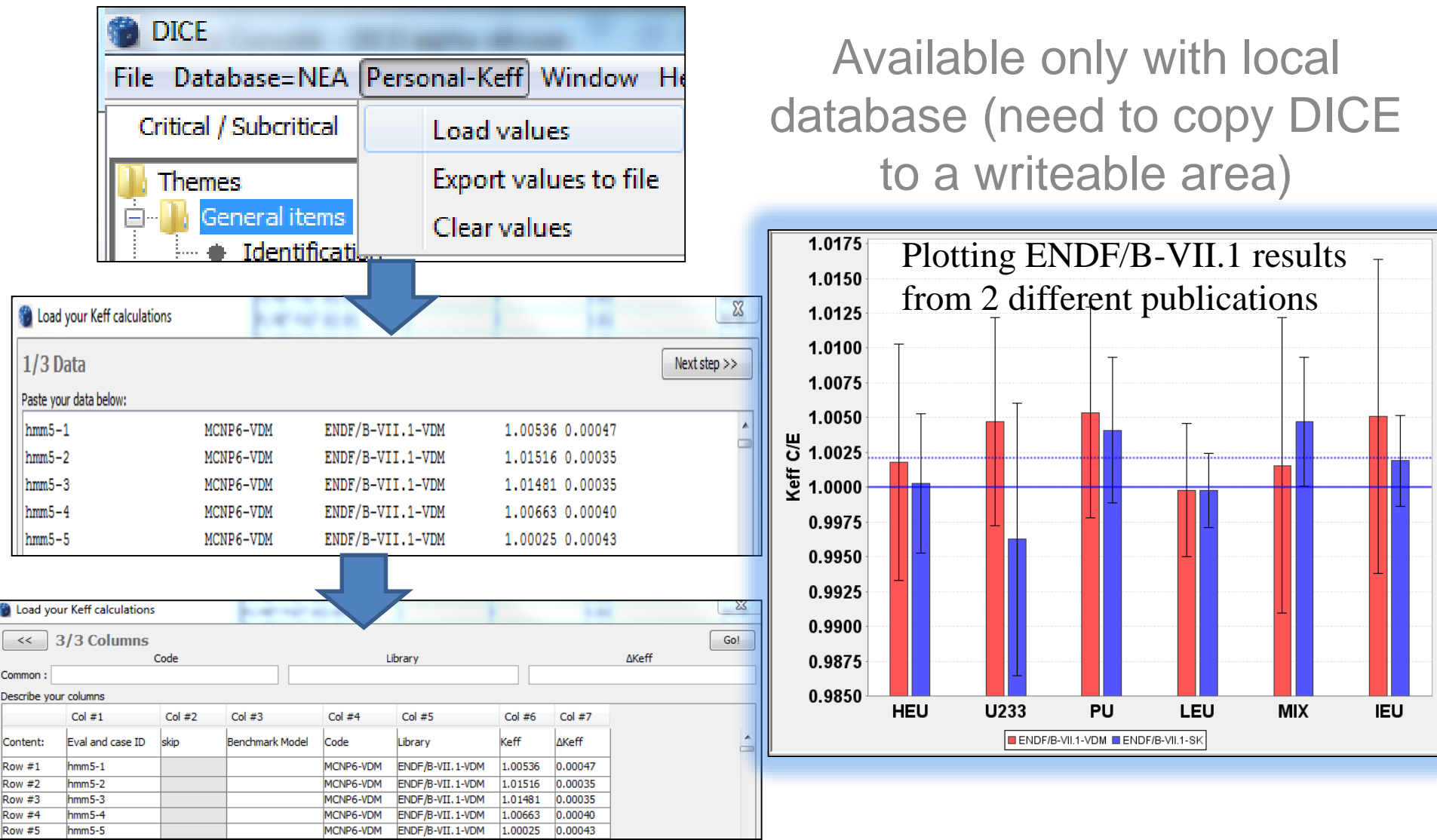

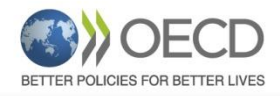

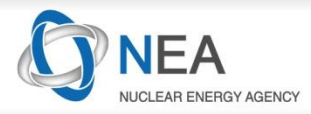

## **How to Interpret Trend Plots**

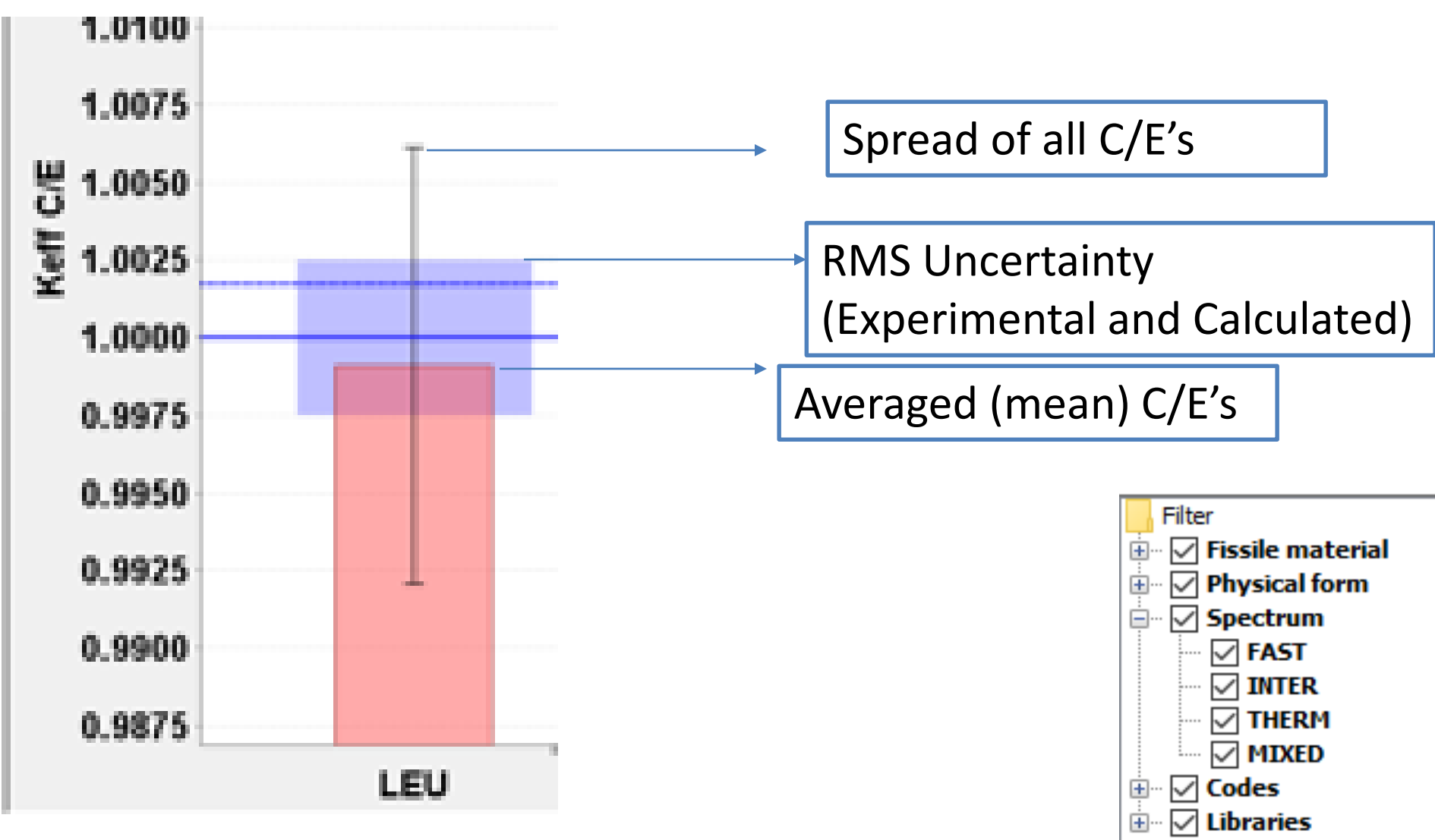

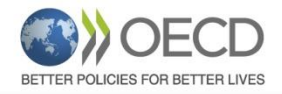

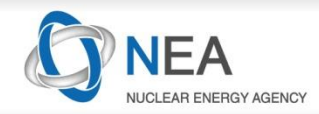

7'0M of 247M

## **Trend Plots**

| DICE                                                     |                            |            |              |                    |              |                         |          |            |                    |          |
|----------------------------------------------------------|----------------------------|------------|--------------|--------------------|--------------|-------------------------|----------|------------|--------------------|----------|
| File Database=HTTP jdev Personal-Keff Window H           | elp                        |            |              |                    |              |                         |          |            |                    |          |
| Critical / Subcritical Alarm / Shielding Fundamer        | ntal Physics Correlation M | atrix Rank | Similar Keff | trends plots       |              |                         |          |            |                    |          |
| 🔓 Filter                                                 | Case ID                    | E Mana     | E. Ctd.dov   | E. Uncertainty BMC | Cada         | Librano                 | C Moon   | C. Std.day | C. Uncertainty BMC | C/F      |
| 🖶 🗹 Fissile material                                     | Case ID                    | E. Medri   | E. Stu dev   | E. Uncertainty KMS | Code         |                         | C. Mean  | C. Stu dev | C. Uncertainty KMS |          |
| Physical form                                            | PU-MET-FAST-001-001        | 0.999995   | 56-6         | 0.00129            | MCNP         | ENDF/B-VII.1 Continuous | 1.000/45 | 2.58-5     | 1.5811396-5        | 1.00075  |
| H V Spectrum                                             | PU-MET-FAST-001-002        | 1.00008    | 8e-5         | 0.00129            | MCNP         | ENDE/B-VII.1 Continuous | 1.00096  | 8 50-5     | 1.581139e-5        | 1.00088  |
| U Librarios                                              | PU-MET-FAST-001-004        | 1.00064    | 6.4e-4       | 0.00129            | MCNP         | ENDE/B-VII.1 Continuous | 1.001335 | 5.65e-4    | 1.581139e-5        | 1.000695 |
|                                                          | PU-MET-FAST-002-001        | 1          | 0            | 0.002              | APOLLO-MORET | JEF-2.2 / 172-Group     | 0.9945   | 0          | 3e-4               | 0.9945   |
|                                                          | PU-MET-FAST-002-001        | 1          | 0            | 0.002              | KENO         | ABBN-93 / 299-Group     | 1        | 0          | 6e-4               | 1        |
|                                                          | PU-MET-FAST-002-001        | 1          | 0            | 0.002              | KENO         | ENDF/B-IV / 27-Group    | 0.9995   | 0          | 0.0012             | 0.9995   |
|                                                          | PU-MET-FAST-002-001        | 1          | 0            | 0.002              | KENO         | Hansen-Roach / 16-Group | 1.0045   | 0          | 0.0017             | 1.0045   |
|                                                          | PU-MET-FAST-002-001        | 1          | 0            | 0.002              | MCNP         | ENDF/B-V Continuous     | 0.9985   | 0          | 0.0014             | 0.9985   |
|                                                          | PU-MET-FAST-002-001        | 1          | 0            | 0.002              | MCNP         | ENDF/B-VI.8 Continuous  | 0.998    | 0          | 10-4               | 0.998    |
|                                                          | PU-MET-FAST-002-001        | 1          | 0            | 0.002              | MCNP         | IEEE-2 1 2 Continuous   | 1.0001   |            | 2.60-4             | 1.0001   |
|                                                          | PU-MET-FAST-002-001        | 1          | 0            | 0.002              | MONK         | UKNDI                   | 1.0119   | 0          | 0.0011             | 1.0119   |
|                                                          | PU-MET-FAST-002-001        | 1          | 0            | 0.002              | ONEDANT      | ENDF/B-IV / 27-Group    | 0.9999   | 0          | 0                  | 0.9999   |
|                                                          | PU-MET-FAST-003-001        | 1          | 0            | 0.003              | KENO         | ABBN-93 / 299-Group     | 1.0006   | 0          | 9e-4               | 1.0006   |
|                                                          | PU-MET-FAST-003-001        | 1          | 0            | 0.003              | KENO         | ENDF/B-IV / 27-Group    | 0.9947   | 0          | 0.0011             | 0.9947   |
|                                                          | PU-MET-FAST-003-001        | 1          | 0            | 0.003              | KENO         | Hansen-Roach / 16-Group | 1.0027   | 0          | 0.0011             | 1.0027   |
|                                                          | DILMET_EACT_002-001        | 1          | 0            | 0.002              | MOND         | ENDE/B-V Continuous     | 0.0094   |            | 0.0011             | 0.009/   |
|                                                          | 1.0200                     |            |              |                    |              |                         |          |            |                    |          |
|                                                          | 1.0175                     |            |              |                    |              |                         |          | T          |                    |          |
|                                                          | 1.0150                     |            |              |                    |              |                         |          |            |                    | T        |
|                                                          | 1.0125                     |            |              | Τ                  | т            |                         | Τ        |            |                    |          |
|                                                          | 1 0100                     |            |              |                    |              |                         |          |            |                    |          |
|                                                          | 1.0100                     |            |              |                    |              |                         |          |            |                    |          |
|                                                          | 1.0075                     | т          |              |                    |              |                         |          |            |                    |          |
|                                                          | 빙 1.0050                   |            |              |                    |              |                         |          |            |                    |          |
|                                                          | ້ອັ 1.0025                 |            |              |                    |              |                         |          |            |                    |          |
|                                                          | 1.0000                     |            | _            |                    |              |                         |          |            |                    |          |
| Eiltor with 'Paol' Cimilar' critoria                     | 0.9975                     |            |              |                    |              |                         |          |            |                    |          |
| Plot options                                             | 0.9950                     |            |              |                    |              |                         | 1        | -          |                    | 1        |
| Averaging: Arithmetic                                    | 0.9925                     |            |              |                    |              |                         |          |            |                    |          |
| Group by: Fissile Material                               | 0.0000                     | -          |              |                    | T            | Ť                       |          |            |                    |          |
| and: -                                                   | 0.9900                     |            |              |                    |              |                         |          |            |                    |          |
| Sort by: Average increasing                              | 0.9875                     |            |              |                    | ······       |                         |          |            |                    |          |
| $100 \neq 10 \Rightarrow$ , over $100 \Rightarrow$ point | s                          | LEU        |              | U233               | HEU          | MIX                     | PU       | SPE        | EC IE              | -0       |

44 Evaluations, 114 Cases

© 2019 Organisation for Economic Co-operation and Development

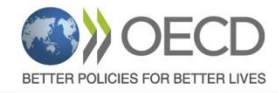

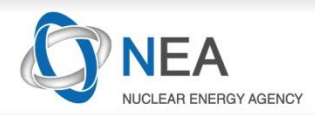

## **Trend Plots Options**

| Filter v                                                               | vith 'Ran           | k Simila        | r' criteria |      |       |           |        |   | Fissile Material                         |
|------------------------------------------------------------------------|---------------------|-----------------|-------------|------|-------|-----------|--------|---|------------------------------------------|
| Plot options                                                           | 5                   |                 |             |      |       |           |        |   | Physical Form                            |
| Averaging:                                                             | Arithme             | etic            |             |      |       |           | ~      |   | Evaluation ID                            |
|                                                                        | 🗹 redu              | uced ch         | i-squared   |      | C     | bars      | points |   | Case ID<br>Code                          |
| Group by:                                                              | Fissile N           | 1aterial        |             |      |       |           | $\sim$ | Í | Library                                  |
| and:                                                                   | -                   |                 |             |      |       |           | ~      |   | Average increasing<br>Average decreasing |
| Sort by:                                                               | Averag              | e increa        | asing       |      |       |           | $\sim$ |   | Number of points<br>Other value          |
| Тор                                                                    | $\sim$              | 10              |             | over | 100 🌻 | points    | l.     |   | Similarity                               |
| 1.020<br>goodnes<br>1.015<br>1.010<br>1.005<br>1.000<br>0.995<br>0.990 | IS OF fit reduced c | thi-squared = 1 | I4.63       |      | PU    | T<br>SPEC |        |   |                                          |

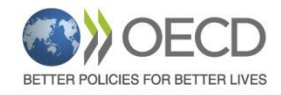

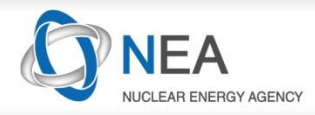

**Distance** Metric

# Find Cases With Similar Spectrum/Balance/Sensitivity Data

| DICE                                                                            | -               | - 🗆 X             |                         |
|---------------------------------------------------------------------------------|-----------------|-------------------|-------------------------|
| File Database=NEA Personal-Keff Window Help                                     |                 |                   | _                       |
| Critical / Subcritical Alarm / Shielding Fundamental Physics Correlation Matrix | Rank Similar    | Keff trends plots |                         |
| ☑ 3-groups percent spectra                                                      | Coverage: 94,4% | (4673 / 4952)     | Entor Different Eission |
| Type: fission v Thermal: 60 Intermediate: 30 Fast: 10                           | (in %)          | ≤ 1.000           | Spectra Here            |
| Neutron balance                                                                 | Coverage: 94.4% | (4673 / 4952)     |                         |
| 3-groups sensitivities                                                          | Coverage: 87.5% | (4332 / 4952)     |                         |
| Sensitivity                                                                     | Coverage: 87,5% | (4334 / 4952)     |                         |
| Search                                                                          |                 |                   |                         |
| Show cases with no data                                                         |                 |                   | Normalized Euclidear    |

| Case ID                | Code          | Library             | 3-Groups Spectra Ranking |     |
|------------------------|---------------|---------------------|--------------------------|-----|
| LEU-COMP-THERM-068-006 | KENO          | ABBN-93 / 299-Group | 1.000                    |     |
| LEU-COMP-THERM-068-007 | KENO          | ABBN-93 / 299-Group | 1.000                    |     |
| MIX-COMP-THERM-016-003 | KENO          | ABBN-93 / 299-Group | 1.000                    |     |
| MIX-COMP-THERM-016-018 | KENO          | ABBN-93 / 299-Group | 0.999                    |     |
| MIX-COMP-THERM-016-019 | KENO          | ABBN-93 / 299-Group | 0.999                    |     |
| IEU-COMP-THERM-001-028 | KENO          | ABBN-93 / 299-Group | 0.999                    |     |
| LEU-COMP-THERM-066-005 | KENO          | ABBN-93 / 299-Group | 0.999                    |     |
| MIX-COMP-THERM-016-005 | KENO          | ABBN-93 / 299-Group | 0.999                    |     |
| IEU-COMP-THERM-001-010 | KENO          | ABBN-93 / 299-Group | 0.999                    |     |
| IEU-COMP-THERM-001-011 | KENO          | ABBN-93 / 299-Group | 0.999                    |     |
| IEU-COMP-THERM-001-002 | KENO          | ABBN-93 / 299-Group | 0.999                    |     |
| MIN COMP TURDA AAC AAD | 100 March 100 | 1001 00 1000 0      | A AAA                    | × . |

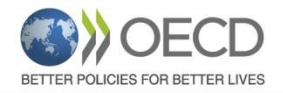

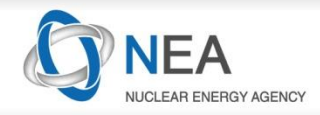

# **Sensitivity Data**

 $\ensuremath{\mathbb{C}}$  2019 Organisation for Economic Co-operation and Development

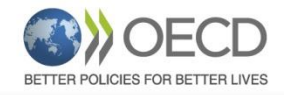

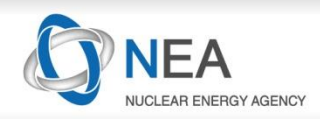

# **Sensitivity Data**

## **Sensitivity Profiles Available [DICE + IDAT]**

| Handbook<br>Edition | Number of<br>Unique Cases | Sources                                                |
|---------------------|---------------------------|--------------------------------------------------------|
| 2012                | 727                       | TSUNAMI1D+TSUNAMI3D [VALID]+MMK-KENO                   |
| 2013                | 3575                      | Previous +Non VALID cases SCALE6.0 from Balance Inputs |
| 2014                | 4011                      | Previous + MCNP6 + SCALE6.2BClutch                     |
| 2015                | 4065                      | Previous + New Cases                                   |
| 2016                | ~4200                     | Previous + New Cases + P1 Sensitivities [~400 cases]   |
| 2017                | ~4200                     | Previous+P1 Sensitivities [~700 cases]                 |
| 2017                | ~600                      | IDAT Sensitivities [Waiting input +Code GPT]           |

- Inputs derived from balance/spectra files
- Usually computed in 238 Groups
- Relational Database contains 3 Group data and subset of reaction data (capture, elastic, elastic P1, fission, inelastic, nubar, total), plot/tables of original group structure and reactions
- ASCII versions of inputs(2014) /SDFs available on previous DVD

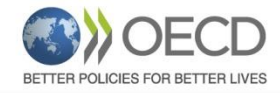

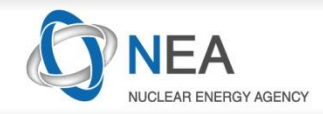

Х

## **Example: Searching by Sensitivity in DICE**

## 3 GROUP SEARCH, FULL GROUP STRUCTURE SDF'S ARE STORED

DICE

File Database=NEA Personal-Keff Window Help

| Critical / Subcritical                                                                                                    | Alarm / Shielding                                                                                                    | Fundamental Physics     | Correlation Matrix | Rank | Similar                                   | Keff trends plots                                                                         |                        |                                                                                                    |                                                                |         |                                      |                        |     |
|----------------------------------------------------------------------------------------------------|----------------------------------------------------------------------------------------------------|-------------------------|--------------------|------|-------------------------------------------|-------------------------------------------------------------------------------------------|------------------------|----------------------------------------------------------------------------------------------------|----------------------------------------------------------------|---------|--------------------------------------|------------------------|-----|
| <ul> <li>Pu/(U+Pu) r</li> <li>Moderator/coola</li> <li>Cladding materia</li> <li>Reflector materi</li> <li>Neutron absorbi</li> <li>Separation materia</li> <li>Geometry</li> <li>Temperature</li> <li>Benchmark Keff</li> <li>Energy, spectra</li> <li>Average Fiss</li> </ul> | atio<br>ant material<br>al<br>ng material<br>erial<br>and Calculations<br>, sensitivities<br>verage Neutron Letharg<br>sion Group Energy   | y causing Fission       | Set T              |      | Total Kef                                 | - H - Hydrogen<br>- He - Helium<br>- Li - Lithium<br>- Be - Beryllium<br>O Combine with A | NND   Combinergy range | ne with OR                                                                                                    | Reaction<br>Any<br>capture<br>elastic<br>elastic-P1<br>fission | Combir  | ne with AND ) ()                     | Combine with OR        |     |
| <ul> <li>Flux distribu</li> <li>Fission distri</li> <li>Capture dist</li> <li>Neutron bala</li> <li>Neutron gas</li> <li>Average fission</li> <li>Keff Sensitive</li> </ul>                                                                                                    | tion (3-g)<br>bution (3-g)<br>iribution (3-g)<br>ance<br>: temperature<br>sion neutrons per neutro<br>ities<br>ities (additional criterior | on absorbed in the core |                    | ~    | Keff sen:<br>Value :<br>OR >=<br>Values b | s. < 0.625 eV                                                                             | Abs                    | VR >=          Keff sens. 0.625 eV -         Value :       +/         OR >=          ensitivities are currently | -:                                                             | Abs Abs | Keff sens. > 100<br>Value :<br>OR >= | keV<br>  +/- :<br>  <= | Abs |

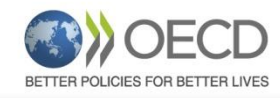

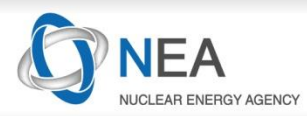

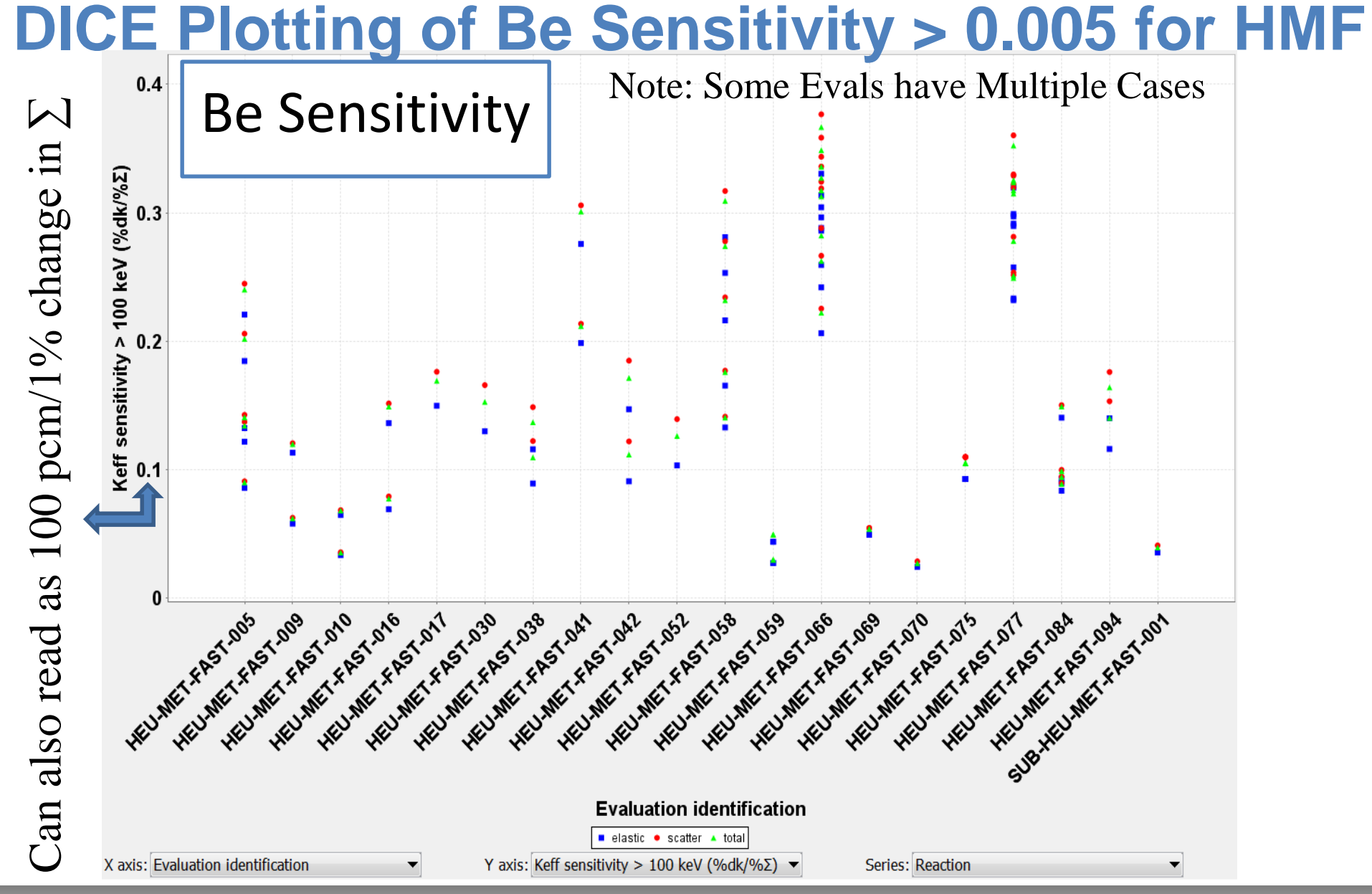

<sup>© 2019</sup> Organisation for Economic Co-operation and Development

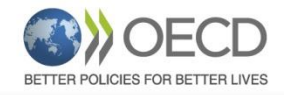

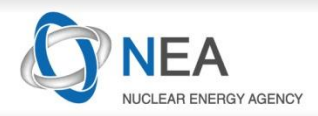

## **Sensitivity Viewer**

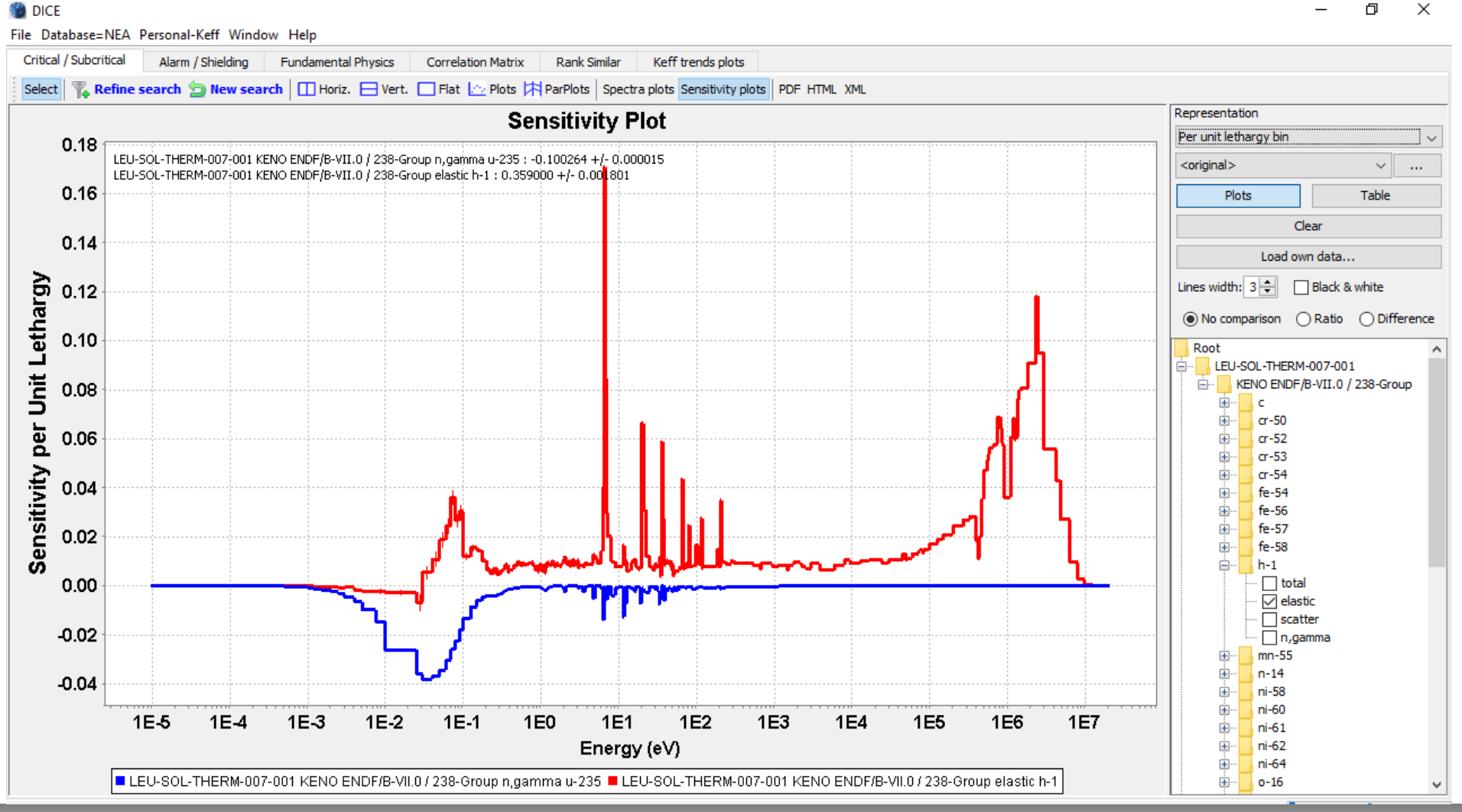

#### © 2019 Organisation for Economic Co-operation and Development

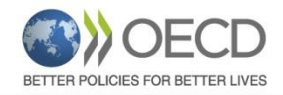

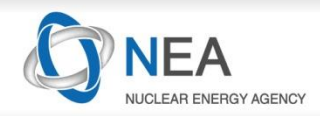

## **Sensitivity Viewer**

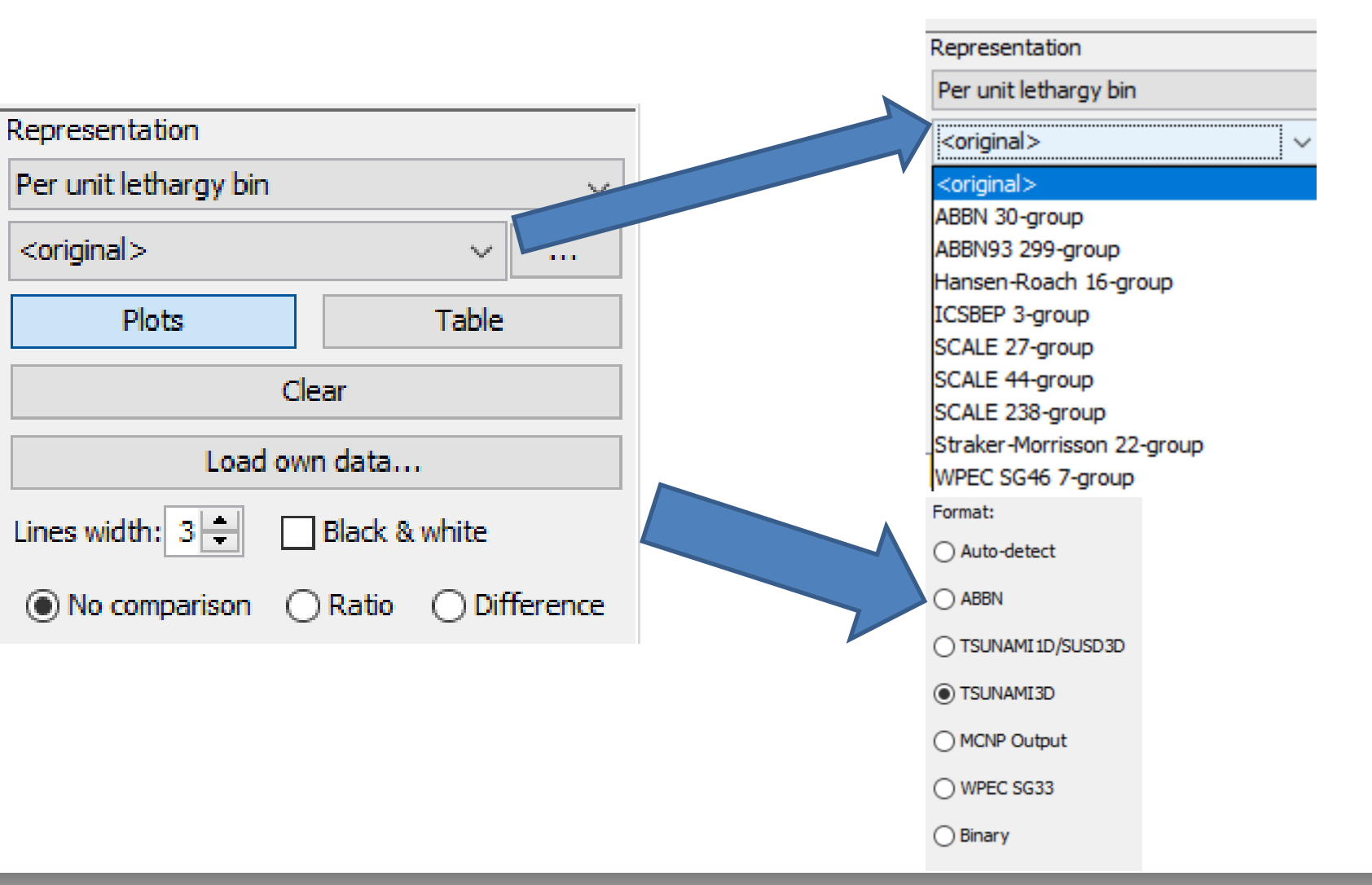

![](_page_31_Picture_0.jpeg)

![](_page_31_Picture_2.jpeg)

# The NEA Nuclear Data Sensitivity Tool NDaST

Content adapted/updated from: J.Dyrda et al. 'GENTLE intersemester course' – EC-JRC Geel, Belgium 14 - 18 November 2016

![](_page_32_Picture_0.jpeg)

![](_page_32_Picture_2.jpeg)

0

![](_page_32_Figure_3.jpeg)

![](_page_32_Figure_4.jpeg)

![](_page_32_Picture_5.jpeg)

![](_page_32_Figure_6.jpeg)

![](_page_33_Picture_0.jpeg)

![](_page_33_Picture_2.jpeg)

## **Overview**

This is a presentation designed to give a starter's introduction to the main features of NDaST and basic instructions for its use

What is it exactly?!

NDaST is an analysis tool to propagate the impact of changes in nuclear data cross sections and of nuclear data covariance to benchmark uncertainties.

![](_page_34_Picture_0.jpeg)

![](_page_34_Picture_2.jpeg)

# **Integrating Sensitivity Data With Nuclear Data**

- **Idea:** Potential scoping tool that leverages sensitivity data to make rapid predictions of the integral responses to changes in nuclear data.
  - Changes and trends in  $\Delta k_{eff}$  for broad nuclear data perturbations
  - Propagation of nuclear covariance data to benchmark C/E results

Integral Data Sources: Criticality (DICE), Reactor Physics (IDAT), Spent fuel (SFCOMPO), Numerical / computational benchmarks, Shielding (SINBAD).

Nuclear Data: Evaluated nuclear covariance data files are accessible via the NEA JANIS application

#### A revival?

- > Sensitivity analyses are successfully performed for decades
- NRG proposal: "3D uncertainty calculations with MCNP" A. Hogenbirk,

S. van der Marck, JEF/DOC-1286, June 2009.

#### Conclusions

- Automated 3D uncertainty calculations can easily be performed for all (benchmark) problems for which MCNP inputs exist
- Method works well for both shielding and  $k_{\rm eff}$  benchmarks
- Method could be applied to exploit the large source of experimental benchmark data available
- Result: automated feedback to evaluator possible
   and hence reduced time for updated evaluation

JEFF Meeting, December 2010

#### OECD NEA - E. Dupont

#### Sensitivity/Uncertainty tools

![](_page_34_Picture_21.jpeg)

NRG

Status:

- \* Sensitivity/uncertainty tools were developed in the '70s and '80s
- \* No substantial recent developments
- \* Almost all tools based on deterministic methodology

5 years later, NDaST went into development. James Dyrda Nicolas Soppera Ian Hill

![](_page_35_Picture_0.jpeg)

![](_page_35_Picture_2.jpeg)

## Nuclear Data Sensitivity Tool (NDaST) Flowchart

Benchmarks (Sensitivities)  $\rightarrow$  Nuclear Data (% Change or Covariance)  $\rightarrow$  Integral Results

![](_page_35_Picture_5.jpeg)

![](_page_35_Figure_6.jpeg)

JANIS MF33: ENDF/B-VII.1 = 2138 files, JEFF-3.2 = 5688 files JENDL-4.0 = 2155 files TENDL-2013 = 77811 files

![](_page_36_Picture_0.jpeg)

![](_page_36_Picture_2.jpeg)

# Depending on What You Want Benchmarking Can Be Computer Intensive

### To assess the impact on all PU-SOL-THERM

- → Run 600 Benchmarks,  $k_{eff}$  5 pcm
- To assess the impact of each reaction on the benchmarks
- $\rightarrow$  600 X #Reactions [Look what is driving the k<sub>eff</sub> change]
- To assess the impact of each reaction and each energy range on the benchmarks
- → 600 X #Reactions X #Energies [Look at energy region driving the change]
- To decide between different options in each reaction and energy
- → 600 X #Reactions X #Energies X #Options

**Example:** 10 h per run, 5 reactions, 10 energy groups, 5 options = 600 X 10 h X 5 X 10 X 5 = **1.5 Million Computer Hours** or **171 Computer Years! (per isotope** ③)

Attempt to reduce this to minutes!

![](_page_36_Figure_14.jpeg)

![](_page_37_Picture_0.jpeg)

![](_page_37_Picture_2.jpeg)

## **Benefits**

**Goal:** Given a new nuclear data evaluation, provide evaluators and other users a tool to see how the changes they've made will impact integral benchmarks...<u>in minutes</u>.

- See individual reaction effects, not just final totals
- Analyse how these 'compete' if they are correlated
- Understand specifically which energy regions matter
- How do perturbations compare with given uncertainties
- Propagate uncertainties and judge their reasonability
- > Do this time and time again as small iterations take place
- Allow internationally co-operating projects to manage these processes more easily

![](_page_38_Picture_0.jpeg)

![](_page_38_Picture_2.jpeg)

# Limitations

- > All based on simple, first order approximations
  - These might not hold beyond certain limits, depending on strength of secondary effects
- > Not all cases (around 85% of the total database)
- Sensitivities mostly the SCALE 238 group energy structure
  - Bad choice for certain types of systems & perturbations e.g. movement of large resonances across group boundaries
- Reactions (not all are loaded into database)
  - Difficult to properly handle the energy-dependent PFNS
- Angular sensitivity (being addressed 600 P1 sensitivities)
- Experimental correlations are not considered
  - This is not (yet) an adjustment tool

![](_page_39_Picture_0.jpeg)

![](_page_39_Picture_2.jpeg)

## **Intended Scientific Value**

NDaST is a complement to, not a replacement for integral benchmark testing, by actually making code runs – it is invaluable to do this, but on a less frequent basis

You will see approximated results, suitable for general trending and broad conclusions – more data, of lower accuracy can help to focus more precise efforts

However, it should offer a practical alternative means to more quickly optimise new libraries and allow evaluators to make better informed decisions

![](_page_40_Picture_0.jpeg)

![](_page_40_Picture_2.jpeg)

# Panel 1: Select Benchmark Sensitivity Data

Currently can select benchmarks via DICE and IDAT plug-ins.

![](_page_40_Picture_5.jpeg)

- Search using all the usual DB attributes
- Modify the results or add personal case results & sensitivity data
  - 'Create' your own personal benchmark
- Save/load custom benchmark suite e.g. CSEWG
- Enable sharing of editable xml file datasets for collaborators / inter-comparisons

|               | DICE search IDAT search     |              |
|---------------|-----------------------------|--------------|
|               | Benchmark                   | Calculations |
| Constitution  | LST002-001                  | 8 calc(s)    |
| Sensiuviues   | HMF032-002                  | 6 calc(s)    |
|               | PMF012-001                  | 4 calc(s)    |
|               | MCF005-001                  | 3 calc(s)    |
|               | HMF002-005                  | 5 calc(s)    |
|               | LMT015-004                  | 2 calc(s)    |
|               | IMF004-001 (Detailed Model) | 5 calc(s)    |
|               | HMF003-004                  | 6 calc(s)    |
|               | IMF003-001 (Detailed Model) | 5 calc(s)    |
|               | LCT043-004                  | 6 calc(s)    |
| Perturbations | LMT015-014                  | 2 calc(s)    |
|               | LCT043-003                  | 6 calc(s)    |
|               | HMF014-001                  | 6 calc(s)    |
|               | LMT015-012                  | 2 calc(s)    |
|               | HMF002-006                  | 5 calc(s)    |

![](_page_41_Picture_0.jpeg)

![](_page_41_Picture_2.jpeg)

## Panel 1: Select Benchmark Sensitivity Data

![](_page_41_Picture_4.jpeg)

![](_page_42_Picture_0.jpeg)

![](_page_42_Picture_2.jpeg)

## **Addition of Benchmarks to Set**

|               | Select columns 🛛 🗛 Refine search 🖕 New search 🔲 | Horiz. 🖃 Vert. 🔲 Flat     | 🖄 Plots  | ParPlots Spec  | tra plots Sensitivity plots   PDF H     | ML XML        |                              |                   |            |
|---------------|-------------------------------------------------|---------------------------|----------|----------------|-----------------------------------------|---------------|------------------------------|-------------------|------------|
|               | Columns A                                       | Evaluation identification | Number o | f cases Title  |                                         |               |                              |                   |            |
|               | 📮 🚽 General items                               | 11233-MET-EAST-001        |          | 1 2221 157     |                                         | 4-233 METAI   |                              |                   |            |
| Sensitivities | ···· 🗹 Identification                           | U233-MET-EAST-001         |          | 2 BENCHM       |                                         | ANTLIM-233 SD |                              | VITI IM-235       |            |
| Sensitivities | Acceptable                                      | U233-MET-EAST-002         |          | 2 BENCHM       |                                         | CHI V ENDICHE | D LID ANTLIM-233 SPHEDES DEE | ECTED BY NORMA    |            |
|               | Laboratory                                      | 1233-MET-FAST-003         |          | 2 BENCHM       |                                         |               | D LIDANTI IM-233 SPHERES REF | ECTED BY TUNGST   | EN         |
|               | Title                                           | 1233-MET-FAST-005         |          | 2 BENCHM       |                                         |               | LIRANTI IM-233 SPHERES REEL  | ECTED BY BERYLLTI | IM         |
|               | Pictures                                        | U233-MET-FAST-006         |          | 1 BENCHM       |                                         | RANTUM-233 SE | PHERE REFLECTED BY NORMA     | URANTUM WITH FI   | ATTOP      |
|               | Keyword                                         | 020011211101000           |          | 2 DEI TOT IN   |                                         | 101112000     |                              |                   | LATIO      |
|               | Year approved                                   |                           |          |                |                                         |               |                              |                   |            |
|               | Year revised                                    |                           |          |                |                                         |               |                              |                   |            |
|               | Years experiment performed                      |                           |          |                |                                         |               |                              |                   |            |
| Destadation   |                                                 |                           |          |                |                                         |               |                              |                   |            |
| Perturbations | Number of cases                                 |                           |          |                |                                         |               |                              |                   |            |
|               | Case label                                      |                           |          |                |                                         |               |                              |                   |            |
|               | Energy, spectra, sensitivities                  |                           |          |                |                                         |               |                              |                   |            |
|               | EALF (eV)                                       |                           |          |                |                                         |               |                              |                   |            |
|               |                                                 | e                         |          |                |                                         |               |                              |                   |            |
|               | Flux < 0.625 eV                                 | -                         | _        | 1              |                                         |               |                              |                   |            |
|               |                                                 | Case identification       | Model    | Benchmark Keff | Benchmark Keff uncertainty $(1 \sigma)$ | Code name     | Library                      | Calculation label | Calculated |
|               | ☐ Fission < 0.625 eV                            | U233-MET-FAST-001-001     | -        | 1.000          | 0.0                                     | 1 KENO        | ABBN-93 / 299-Group          | -                 | 0.9976     |
| Covariances   | Fission 0.625 eV - 100 keV                      | U233-MET-FAST-001-001     |          | 1.000          | 0.0                                     | 1 KENO        | ENDF/B-IV / 27-Group         |                   | 0.9625     |
| covanances    | Fission > 100 keV                               | U233-MET-FAST-001-001     |          | 1.000          | 0.0                                     | 1 KENO        | Hansen-Roach / 16-Group      |                   | 1.0068     |
|               | Capture < 0.625 eV                              | U233-MET-FAST-001-001     |          | 1.000          | 0.0                                     | 1 MCNP        | ENDF/B-V Continuous          |                   | 0.9970     |
|               | Capture 0.625 eV - 100 keV                      | U233-MET-FAST-001-001     |          | 1.000          | 0.0                                     | 1 MCNP        | ENDF/B-VI.8 Continuous       |                   | 0.9926     |
|               | Capture > 100 keV                               | U233-MET-FAST-001-001     |          | 1.000          | 0.0                                     | 1 MCNP        | ENDF/B-VII.0 Continuous      |                   | 0.9996     |
|               | Keff Sensitivity < 0.625 eV (%dk/%Σ)            | U233-MET-FAST-001-001     |          | 1.000          | 0.0                                     | 1 MCNP        | JEFF-3.1.2 Continuous        |                   | 1.00423    |
|               |                                                 | U233-MET-FAST-001-001     |          | 1.000          | 0.0                                     | 1 MONK        | UKNDL                        |                   | 1.0011     |
|               | ···· Keff Sensitivity > 100 keV (%dk/%Σ)        | U233-MET-FAST-001-001     |          | 1.000          | 0.0                                     | 1 ONEDANT     | ENDF/B-IV / 27-Group         |                   | 0.96       |
|               | Total Keff Sensitivity over all energy (%dk/%Σ) | U233-MET-FAST-002-001     |          | 1.0000         | 0.00                                    | 0 KENO        | ABBN-93 / 299-Group          |                   | 0.9959     |
|               | Euclide Fuel                                    | U233-MET-FAST-002-001     |          | 1.0000         | 0.00                                    | 0 KENO        | ENDF/B-IV / 27-Group         |                   | 0.9739     |
|               | I T menul Anna Installa analasia                | U233-MET-EAST-002-001     | -        | 1.0000         | 0.00                                    | 0 KENO        | Hansen-Roach / 16-Group      | -                 | 11.0010    |

#### Add selected search results to your benchmark selection

#### Return to benchmark selection

Add selected search results to your benchmark selection Return to benchmark selection

Tip: Order your table and use Ctrl+click or Ctrl+a

![](_page_43_Picture_0.jpeg)

![](_page_43_Picture_2.jpeg)

#### 🍠 NDaST

#### File Databases Window Help

#### NDaST

|               | DICE search | IDAT se   | earch New be       | nchmark Symbols: values= | Keff              |
|---------------|-------------|-----------|--------------------|--------------------------|-------------------|
|               | Benchmark   | Calculati | Sensitivities      | ICBEVALS.NUMBER_CASES    | ICBCALCS.C_OVER_E |
| Consitivities | UMF001-001  | 8 calc(s) | 1 sensitivity(ies) | 1                        | 1.00423           |
| 8 benchmarks  | UMF002-001  | 7 calc(s) | 1 sensitivity(ies) | 2                        | 0.9739            |
| 8 profiles    | UMF002-002  | 7 calc(s) | 1 sensitivity(ies) | 2                        | 1.0007            |
|               | UMF003-001  | 7 calc(s) | 1 sensitivity(ies) | 2                        | 1.00485           |
|               | UMF003-002  | 7 calc(s) | 1 sensitivity(ies) | 2                        | 1.00481           |
|               | UMF005-001  | 7 calc(s) | 1 sensitivity(ies) | 2                        | 1.0147            |
|               | UMF005-002  | 6 calc(s) | 1 sensitivity(ies) | 2                        | 1.0187            |
|               | UMF006-001  | 8 calc(s) | 1 sensitivity(ies) | 1                        | 0.9931            |

This is just a summary table of everything retrieved from the search

The actual data can be viewed and modified by double-clicking on an entry

![](_page_44_Picture_0.jpeg)

![](_page_44_Picture_2.jpeg)

## **Edit Benchmark Data**

| 🥏 NDaST          |                                                                                                    |                                                                                                    | ×  |
|------------------|----------------------------------------------------------------------------------------------------|----------------------------------------------------------------------------------------------------|----|
| File Databases   | Vindow Help                                                                                                    |                                                                                                    |    |
| NDaST            |                                                                                                    |                                                                                                    |    |
| Sensitivities    | Label: PCI001-001<br>Experimental value: 1.0<br>Experimental uncertainty: 0.011<br>Calculations                                                                                                    | Sensitivities                                                                                                    |    |
|                  | Label Value                                                                                                    | Uncertainty Add sensitivities                                                                                                    |    |
|                  | X MONK JEF-2.2 Continuous 0.997                                                                                                    |                                                                                                    |    |
|                  | A MCNP ENDF/B-V Continuous         1.002           X MCNP ENDF/B-V1 4 Continuous         1.01           X KENO ENDF/B-V1 238-Group         0.998           X MCNP ENDF/B-V1 238-Group         0.998           X MCNP ENDF/B-V1 238-Group         0.991           X MCNP ENDF/B-V1 238-Group         0.993           X MCNP IEF-3.1 2 Continuous         0.993           X APOLIO IEF-2.2 / 172-Group         0.9931           X KENO ABBN-33 / 299-Group         0.981           X KENO ABBN-33 / 299-Group         1.008 | Constraint         Constraint         Constrait         Constrait         Constrait |    |
| Perturbations    | X MCNP ENDE 7.1 continuous 0.992                                                                                                    |                                                                                                    |    |
| Covariances      | If the C/E results<br>likely you'll want                                                                                                    | t to input your own for comparison                                                                                                    |    |
| GOI              | Sensitivity data<br>be not highly de                                                                                                    | has, for the most part, been shown to ependent on the ND library used                                                                                                    |    |
| 6 Evaluations 10 | 2665                                                                                                    | Ok Cancel                                                                                                    | BM |

![](_page_45_Picture_0.jpeg)

![](_page_45_Picture_2.jpeg)

## Add 'New Benchmark'

| 🥏 NDaST          |                                                                              |                                                                                                    |                                  |                                    |
|------------------|------------------------------------------------------------------------------|----------------------------------------------------------------------------------------------------|----------------------------------|------------------------------------|
| File Databases   | Window Help                                                                  |                                                                                                    |                                  |                                    |
| NDaST            |                                                                              |                                                                                                    | -                                |                                    |
| Sensitivities    | Experimental unce<br>Experimental unce<br>Calculations<br>Label<br>X My code | Label: My application I value: 1 rtainty: 0.0 Value Value                                                                                                    | Uncertainty<br>1.004             | Sensitivities<br>Add sensitivities |
| Perturbations    |                                                                              | Particula                                                                                                    | orly useful if you               | want to compare some               |
| Covariances      |                                                                              | application of the second second seco | on of your own<br>have an analyt | cal or computational benchmark     |
| GO!              |                                                                              |                                                                                                    |                                  |                                    |
|                  |                                                                              |                                                                                                    |                                  | k Cancel                           |
| 7 honchmark(s) s | colocted                                                                     |                                                                                                    |                                  |                                    |

![](_page_46_Picture_0.jpeg)

![](_page_46_Picture_2.jpeg)

## **Save and Load Options**

| 🥖 NDaST        |                                                                                                    |                                                                               |                                                                                                    |                                                                              |                                                             |                                                                    |                                                                         |
|----------------|----------------------------------------------------------------------------------------------------|-------------------------------------------------------------------------------|----------------------------------------------------------------------------------------------------|------------------------------------------------------------------------------|-------------------------------------------------------------|--------------------------------------------------------------------|-------------------------------------------------------------------------|
| File Databases | Window Help                                                                                                    |                                                                               |                                                                                                    |                                                                              |                                                             |                                                                    |                                                                         |
| NDaST          |                                                                                                    |                                                                               |                                                                                                    |                                                                              |                                                             |                                                                    |                                                                         |
|                | DICE search IDAT search                                                                                                    | New benchmark                                                                 | Symbols: valu                                                                                                    | ues= Keff                                                                    |                                                             |                                                                    |                                                                         |
|                | Benchmark Ca                                                                                                    | lculations                                                                    | Sensitivities                                                                                                    | IC                                                                           | BSENS_G3.ISOTOPE                                            | ICBSENS_G3.INTER                                                   | ICBEVALS.N                                                              |
| Sensitivities  | PCI001-001         9 c           PCM002-006         3 c           PCM002-008         3 c           PMI001-001         6 c           PMI001-002         6 c           PMI002-001         11           PMM001-004         6 c | alc(s)<br>alc(s)<br>alc(s)<br>alc(s)<br>alc(s)<br>calc(s)<br>alc(s)<br>alc(s) | 1 sensitivity(i<br>1 sensitivity(i<br>1 sensitivity(i<br>1 sensitivity(i<br>1 sensitivity(i<br>1 sensitivity(i<br>1 sensitivity(i<br>1 sensitivity(i<br>1 sensitivity(i                                                                                                    | es) Pu<br>es) Pu<br>es) Pu<br>es) Pu<br>es) Pu<br>es) Pu<br>es) Pu<br>es) Pu | 239<br>239<br>239<br>239<br>239<br>239<br>239<br>239<br>239 | 0.5996<br>0.2039<br>0.2001<br>0.3118<br>0.2982<br>0.3402<br>0.2116 | 1<br>29<br>29<br>6<br>6<br>1<br>6                                       |
|                |                                                                                                    |                                                                               | Save as Look in:                                                                                                    | SavedFiles                                                                   |                                                             |                                                                    | ••••                                                                    |
| Perturbations  |                                                                                                    |                                                                               | Recent I                                                                                                    | MCNP6_VnV_Exp<br>SavedFiles - Sho                                            | o<br>ortcut                                                 | i⊠ aef.ndast<br>i⊠ CSEWG.ndast                                     |                                                                         |
|                |                                                                                                    |                                                                               | Desktop                                                                                                    | @b,p,c.ndast<br>@b,p,c_results.n<br>@b,p,c_results_F                         | dast<br>RESAVED.ndast                                       | CSEWG_expanded.nd<br>CSEWG_expanded_se<br>CSEWG_senonly.ndas       | Parts to save:                                                          |
|                |                                                                                                    |                                                                               | My Doc                                                                                                    | @ @results_DEV.nd<br>@ @results_DEV_re<br>@ @test_filter.ndas                | dast<br>esaved.ndast<br>et                                  | DICE1.ndast                                                        | <ul> <li>perturbations</li> <li>covariances</li> <li>results</li> </ul> |
| Covariances    |                                                                                                    |                                                                               | Computer                                                                                                    | @test_save_cate                                                              | gories.ndast                                                | ⊯ error_test53.ndast                                               |                                                                         |
|                |                                                                                                    |                                                                               | (interview of the second second secon | File name: GENT<br>Files of type: NDaS                                       | LE_PuInter_example<br>T Parameters (*.ndast)                |                                                                    | Save as<br>Cancel                                                       |
|                |                                                                                                    |                                                                               |                                                                                                    | <u></u>                                                                      |                                                             |                                                                    |                                                                         |

![](_page_47_Picture_0.jpeg)

![](_page_47_Picture_2.jpeg)

## **Editable xml File**

```
k?xml version="1.0" encoding="UTF-8" ?>
<ndast>
  <params>
    <benchmarks symbolValue="Keff" symbolDelta="Î"Keff">
      <benchmark>
        <id type="DICE" case="PU-MET-INTER-001-001" model=""/>
        <exp val="1.0002" unc="0.0037"/>
        <calc type="DICE" code="MCNP" lib="ENDF/B-VI.4
Continuous" freetext="" val="1.012" unc="5.0E-4"/>
        <calc type="DICE" code="MMK-KENO" lib="ABBN-93 / 299-</pre>
Group" freetext="" val="1.0107" unc="6.0E-4"/>
        <calc type="DICE" code="MCNP" lib="ENDF/B-V
Continuous" freetext="" val="0.9996" unc="5.0E-4"/>
        <calc type="DICE" code="MONK" lib="JEF-2.2 Continuous"
freetext="" val="1.0124" unc="0.001"/>
        <calc type="DICE" code="MCNP" lib="ENDF/B-VI
Continuous" freetext="" val="1.0148" unc="6.0E-4"/>
        <calc type="DICE" code="MONK" lib="ENDF/B-VI.3
Continuous" freetext="" val="1.0157" unc="0.001"/>
        <sens type="DICE" case="PU-MET-INTER-001-001"</pre>
code="MCNP" lib="ENDF/B-VI Continuous"/>
        <category key="ICBSENS G3.ISOTOPE">Pu239</category>
        <category key="ICBSENS G3.INTER">0.3118</category>
        <category key="ICBEVALS.NUMBER CASES">6</category>
        <category key="ICBSENS G3.REACTION">fission</category>
      </benchmark>
```

## Consult your 'How To NDaST' guide for format

![](_page_48_Picture_0.jpeg)

![](_page_48_Picture_2.jpeg)

## **Panel 2: Isotope-Reaction-Energy Perturbations**

Each isotope-reaction represented by a column with N energy group rows

## Loading Options:

- > Manually
- Copy/paste e.g. from file
- Auto-computed by dividing 2 evaluated files (via JANIS) Example:

CIELO ÷ ENDF/B-VII.1

| Ø NDaST<br>File Databases W                 | /indow Help                            |                        |                                                    |    |
|---------------------------------------------|----------------------------------------|------------------------|----------------------------------------------------|----|
| NDaST                                       | ······                                 |                        |                                                    |    |
|                                             | All isotopes From sensitivities        |                        | Reactions                                          |    |
| Sensitivities<br>8 benchmarks<br>8 profiles | Botopes<br>                            | Â                      |                                                    |    |
| Perturbations                               |                                        |                        |                                                    | >> |
| Covariances                                 | 9 - F - Fluorine<br>10 - Ne - Neon<br> |                        |                                                    |    |
|                                             | 15 - P - Phosphorus                    | ~                      |                                                    |    |
| GO!                                         | solid     density                      | 1<br>20<br>0<br>0<br>0 | .0<br>.8<br>.4<br>.2<br>.0<br>.1<br>.1<br>.2<br>.2 |    |
| 8 benchmark(s) selec                        | cted                                   |                        |                                                    |    |

## Save in isolation or with panel 1 benchmarks

![](_page_49_Picture_0.jpeg)

![](_page_49_Picture_2.jpeg)

## **Add Energy & Perturbation Manually**

![](_page_49_Figure_4.jpeg)

![](_page_50_Picture_0.jpeg)

🥔 NDaST

## Nuclear Energy Agency

![](_page_50_Picture_2.jpeg)

 $\times$ 

## **Add Energy & Perturbation Manually**

File Databases Window Help NDaST Perturbations All isotopes From sensitivities Isotopes Reactions E= eV Add energy group bound(s) Paste perturbations Calculate ratios Clear Sensitivities ÷ 75 - Re - Ri 🔺 TOTAL 8 benchmarks <PU220 FISSIONS ZPU220\_CADTUDES Ē٠ 77 - Ir - Iric 8 profiles ELASTIC 0.6 ÷ 10 µeV 1.1 79 - Au - Gi ÷ 80 - Hg - M 625 meV 1.2 0.8 INELASTIC 200 eV 1.3 0.9 ÷ 82 - Pb - Le N\_2N ÷ 83 - Bi - Bis 20 MeV 1.4 1.1 ÷ **FISSION** 90 - Th - Th ÷ 91 - Pa - Pr CAPTURE >> Perturbations ÷ 92 - U - Ura 2 perturbations N\_GAMMA ÷ 93 - Np - Nr Mix and delete energies - code will 94 - Pu - Pli N\_P Pu238 N\_D Pu239 logically extend or unionise Pu240 Pu241 N ALPHA Covariances Pu242 95 - Am - A ELASTIC\_P1 +.. 96 - Cm - C 🗡 ÷ NUBAR 40 solid 30 20 density -22 10 GO! <Pu239.FISSION> <Pu239,FISSION> 0 <Pu239,CAPTURE> <Pu239,CAPTURE> -10 -20 1E-5 1E-4 1E-3 1E-2 1E-1 1E0 1E1 1E2 1E3 1E4 1E5 1E6 1E7 Energy (eV) 259M of 3618M 8 benchmark(s) selected

![](_page_51_Picture_0.jpeg)

![](_page_51_Picture_2.jpeg)

## **Paste Energies & Perturbations**

![](_page_51_Figure_4.jpeg)

![](_page_52_Picture_0.jpeg)

![](_page_52_Picture_2.jpeg)

 $\times$ 

# **Computation of Ratios in JANIS**

#### Calculate perturbations from nuclear data

![](_page_52_Figure_5.jpeg)

![](_page_53_Picture_0.jpeg)

![](_page_53_Picture_2.jpeg)

## **Launch Perturbation Calculation**

| 🥟 NDaST                                                                                                    |                                                                                                    |    |                                                                                                    | 🥟 Results - NDaST                                                                                                    |
|----------------------------------------------------------------------------------------------------|----------------------------------------------------------------------------------------------------|----|----------------------------------------------------------------------------------------------------|----------------------------------------------------------------------------------------------------|
| File Databases Window                                                                                                    | v Help                                                                                                    |    |                                                                                                    | File                                                                                                    |
| NDaST<br>Isotopee<br>5 Sensitivities<br>Sensitivities<br>Se | Reactions Fr - Erbium ToTAL ToTAL ToTAL Finantian Finantian Finant |    | Perturbations<br>E=<br>Energy group<br>1E-5 - 1E-4 e\<br>1E-4 - 6.25E-<br>6.25E-1 - 1E5<br>1E5 - 2E7 eV | PERT>         DICE[PCI001-001;]           PERT>         DICE[case=PU-COMP-INTER-001-001 type=SENSITIVITY code=KENO library=ENDF/B-VII.0 / 238-Group]           UNCER>         -> 6.08441252864059E-6           UNCER>         { <pu239,fission>,<pu239,n_gamma>}           UNCER&gt;         -&gt; 1.687825268113648E-7           UNCER&gt;         {<pu239,elastic>,<pu239,n_gamma>}           UNCER&gt;         -&gt; 1.1965019794201889E-8           UNCER&gt;         -&gt; 1.5416086410375235E-8           UNCER&gt;         DICE[PCM002-008;]           UNCER&gt;         DICE[PCM002-008;]</pu239,n_gamma></pu239,elastic></pu239,n_gamma></pu239,fission>                                                                                                    |
| Perturbations                                                                                                    | Bi - Bismuth       N_GAMMA         - Th - Thorium       N_P         - Th - Thorium       N_P         - Th - Thorium       N_P         - V - Varatinium       N_D         - V - Purotunium       N_D         - Pu - Plutonium       N_T         Pu240       NUBAR         Pu241       NUBAR         Pu242       CHI         - Am - Americium       CHI                                                                                                    | >> | Perturbation l                                                                                          | UNCER> { <pu239,elastic>,<pu239,elastic>}<br/>UNCER&gt; -&gt; 5.242279257862125E-8<br/>UNCER&gt; {<pu239,fission>,<pu239,fission>}<br/>PERT&gt; DICE[PMI001-002;]<br/>PERT&gt; DICE[case=PU-MET-INTER-001-002 type=SENSITIVITY code=MCNP library=ENDF/B-VI Continuous]<br/>UNCER&gt; -&gt; 5.0727034537967136E-6<br/>UNCER&gt; {<pu239,n_gamma>,<pu239,n_gamma>}<br/>UNCER&gt; -&gt; 4.7570066074159375E-6<br/>UNCER&gt; {<pu239,fission>,<pu239,n_gamma>}<br/>UNCER&gt; -&gt; 3.1421634518774925E-9<br/>UNCER&gt; {<pu239,elastic>,<pu239,n_gamma>}</pu239,n_gamma></pu239,elastic></pu239,n_gamma></pu239,fission></pu239,n_gamma></pu239,n_gamma></pu239,fission></pu239,fission></pu239,elastic></pu239,elastic>                                                                                                    |
| Covariances                                                                                                    | NDaST          NDaST       ×         Image: Construction calculation with:       7 benchmark(s), 3 perturbation(s)         OK       Cancel                                                                                                    |    |                                                                                                    | UNCER> -> 1.986559163054255E-8<br>UNCER> -> 4.078866839728676E-10<br>UNCER> DICE[PCI001-001;]<br>UNCER> DICE[Case=PU-COMP-INTER-001-001 type=SENSITIVITY code=KENO library=ENDF/B-VII.0 / 238-Group]<br>UNCER> -> 1.2538544368114808E-7<br>UNCER> -> 2.489041557364693E-5<br>UNCER> -> 2.489041557364693E-5<br>UNCER> -> 2.489041557364693E-5<br>UNCER> -> 2.489041557364693E-5<br>UNCER> -> 2.489041557364693E-5<br>UNCER> -> 2.035549444764207E-6<br>UNCER> -> -2.0381817191270436E-6<br>UNCER> -> -2.0381817191270436E-6<br>UNCER> -> -2.0381817191270436E-6<br>UNCER> -> -1.5883094343585428E-7<br>UNCER> -> -1.5883094343585428E-7<br>UNCER> -> -1.5883094343585428E-7<br>UNCER> -> -8.747587206254423E-8<br>UNCER> -> -8.747587206254423E-8<br>UNCER> -> -8.747587206254423E-8<br>UNCER> -> -8.747587206254423E-8<br>UNCER> -> -8.747587206254423E-8<br>UNCER> -> -8.747587206254423E-8<br>UNCER> -> -8.747587206254423E-8<br>UNCER> -> -2.039_LLASTIC>, <pu239_llastic>}<br/>PERT&gt; DICE[case=PU-MET-INTER-001-002 type=SENSITIVITY code=MCNP library=ENDF/B-VI Continuous]<br/>UNCER&gt; -&gt; 2.7880762351812364E-8<br/>UNCER&gt; -&gt; -2.7880762351812364E-8<br/>UNCER&gt; -&gt; -2.7880762351812364E-8<br/>UNCER&gt; -&gt; -2.788076254128E-8<br/>UNCER&gt; -&gt; -2.788076254128E-8<br/>UNCER&gt; -&gt; -2.788076254123E-8<br/>UNCER&gt; -&gt; -2.7880762531812364E-8<br/>UNCER&gt; -&gt; -2.788076251812364E-8<br/>UNCER&gt; -&gt; -2.788076251812364E-8</pu239_llastic> |

![](_page_54_Picture_0.jpeg)

![](_page_54_Picture_2.jpeg)

# **Output Window and Plots (1)**

- > Window with results table of  $\Delta k_{eff}/k_{eff}$ , original & perturbed mean C/E
- Filter tree to the side dynamic inclusion by nuclide, reaction, fuel, code...
- > Grouped plot below toggle either  $\Delta k_{eff}$  or C/E
- Grouping and sorting options, plus tool-tip data for the plot
- Detail pop-up to see complete data behind each benchmark in the table
  - > Nuclide-reaction breakdown of total  $\Delta k_{eff}$
  - Individual C/E for all results loaded to that case

![](_page_54_Figure_11.jpeg)

![](_page_54_Figure_12.jpeg)

![](_page_54_Figure_13.jpeg)

![](_page_55_Picture_0.jpeg)

![](_page_55_Picture_2.jpeg)

# **Delta k<sub>eff</sub> Output and Plot**

|                    |                                         |                                                                                                    |                                |                                         | - Ľ /                                                                                                    |
|--------------------|-----------------------------------------|----------------------------------------------------------------------------------------------------|--------------------------------|-----------------------------------------|----------------------------------------------------------------------------------------------------|
| Pile .             |                                         |                                                                                                    |                                |                                         |                                                                                                    |
| Filter             | Benchmark                               | Sensitivity                                                                                                    | ∆Keff/Keff                     | Keff C/E original                       | Keff C/E perturbed                                                                                              |
| Filter             | PMF001-001 (Detailed Model)             | KENO ENDF/B-VII.0 / 238-Group                                                                                                    | 254.8                          | 1.00068001                              | 1.00322798                                                                                                    |
|                    | PMF001-001 (Simplified Model)           | KENO ENDF/B-VII.0 / 238-Group                                                                                                    | 254.8                          | 1.001408                                | 1.00395595                                                                                                    |
|                    | PMF001-002 (Detailed Model)             | KENO ENDF/B-VII.0 / 238-Group                                                                                                    | 254.4                          | 1.00106983                              | 1.00361374                                                                                                    |
|                    | PMF001-002 (Simplified Model)           | KENO ENDF/B-VII.0 / 238-Group                                                                                                    | 254.4                          | 1.001408                                | 1.00395232                                                                                                    |
| ■ ▼ F15510W        | PMF001-003 (Detailed Model)             | KENO ENDF/B-VII.0 / 238-Group                                                                                                    | 254.4                          | 1.00071986                              | 1.00326308                                                                                                    |
|                    | PMF001-003 (Simplified Model)           | KENO ENDF/B-VII.0 / 238-Group                                                                                                    | 254.4                          | 1.001408                                | 1.00395174                                                                                                    |
|                    | PMF001-004 (Detailed Model)             | KENO ENDF/B-VII.0 / 238-Group                                                                                                    | 253.6                          | 1.00062919                              | 1.00316176                                                                                                    |
|                    | PMF001-004 (Simplified Model)           | KENO ENDF/B-VII.0 / 238-Group                                                                                                    | 253.6                          | 1.001408                                | 1.00394381                                                                                                    |
| i i                | IPM5002-001                             | KENO ENDE/B-VII 0 / 238-Group                                                                                                    | 209.6                          | 1 00123667                              | 00333298                                                                                                    |
| j I                | Kernove /                               | include brai                                                                                                    | ICHES OF IE                    | aves of the                             | inter tree,                                                                                                    |
|                    | 770                                     |                                                                                                    |                                |                                         |                                                                                                    |
|                    | /50                                     | 1 6 1 6                                                                                                    | 1 N N N N N                    |                                         | 0                                                                                                    |
|                    | table and t                             | Diot Ubdate                                                                                                    | dvnamicall                     | / SO VOU CA                             |                                                                                                    |
|                    |                                         |                                                                                                    | a y manne any                  |                                         |                                                                                                    |
| i i                | pooto the                               | ndividual ra                                                                                                    | aulta vou p                    | aad                                     |                                                                                                    |
| i                  | paste the i                             | naividual re                                                                                                    | esuits vou n                   | eea                                     |                                                                                                    |
|                    |                                         |                                                                                                    |                                |                                         |                                                                                                    |
|                    | <b>E</b> <sup>550</sup>                 |                                                                                                    |                                |                                         |                                                                                                    |
|                    | 500                                     |                                                                                                    |                                |                                         |                                                                                                    |
| Li                 | d                                       |                                                                                                    |                                |                                         |                                                                                                    |
|                    | 450                                     |                                                                                                    |                                |                                         |                                                                                                    |
|                    | 400                                     |                                                                                                    |                                |                                         |                                                                                                    |
|                    | 1 X 1                                   |                                                                                                    |                                |                                         |                                                                                                    |
|                    | 350                                     |                                                                                                    |                                |                                         |                                                                                                    |
|                    | 300                                     |                                                                                                    |                                |                                         |                                                                                                    |
|                    | 1 <b>5</b> ···                          |                                                                                                    |                                |                                         |                                                                                                    |
|                    | 250                                     |                                                                                                    |                                |                                         |                                                                                                    |
|                    | 200                                     |                                                                                                    |                                |                                         |                                                                                                    |
|                    |                                         |                                                                                                    |                                |                                         |                                                                                                    |
|                    | 150                                     |                                                                                                    |                                |                                         |                                                                                                    |
|                    | 100                                     |                                                                                                    |                                |                                         |                                                                                                    |
| Plot options       | 100                                     |                                                                                                    |                                |                                         |                                                                                                    |
|                    | 50                                      |                                                                                                    |                                |                                         |                                                                                                    |
|                    |                                         |                                                                                                    |                                |                                         |                                                                                                    |
| ○ C/E              |                                         |                                                                                                    |                                |                                         |                                                                                                    |
| Group by: EVAL ID  | 1 20 1 20 1 20 1 20 1 20 1 20 1 20 1 20 | 0{\$\$~~~~~~~~~~~~~~~~~~~~~~~~~~~~~~~~~~~                                                                                                    | ᡭᡊᡭᠵᡭᡆᢓᡊᡬ᠗ᢓᡞᡐᡭᡭ                | \$~~~~~~~~~~~~~~~~~~~~~~~~~~~~~~~~~~~~~ | ᢄᡔᢓᠵ᠕ᡧ᠕ᡘ᠖ᢟᢓ᠕ᡧ᠕ᡧ᠕ᡷᠣ                                                                                              |
|                    |                                         | National and the second of the second of the |                                | Naman an an an an an an                 | Contraction of the second second second second second second second second second second second second second s |
| Average increasing | 6.6.6.6.6.6.6.6                         | 16.6.6.6.6.6.6.6.6.6.6.6                                                                                                    | 6.6.6.6.6.6.6.6.6.6.6.6.6      | 16161616161616161666                    | 6.6.6.6.6.6.6.6.6.6                                                                                             |
|                    | ints                                    |                                                                                                    | □ ∆Keff/Keff = C/E uncertaintv | ]                                       |                                                                                                    |

![](_page_56_Picture_0.jpeg)

![](_page_56_Picture_2.jpeg)

## **C/E Output Plot: Calculation Library + Tooltips**

#### 🥏 Results - NDaST

▼ 10 🗘 , 🔲 over

Тор

100 🗘 points

— 🗗 🗙

| rile                                                          |                          |                                       |                                                                                                    |                       |                    |
|---------------------------------------------------------------|--------------------------|---------------------------------------|----------------------------------------------------------------------------------------------------|-----------------------|--------------------|
| Filter                                                        | Benchmark                | Sensitivity                           | ΔKeff/Keff                                                                                                    | Keff C/E original     | Keff C/E perturbed |
| Filter                                                        | PMI001-001               | MCNP ENDF/B-VI Continuous             | 3.53135569e-3                                                                                                    | 1.00918388            | 1.01271453         |
| Pu239                                                         | PMI001-002<br>PMI002-001 | MCNP ENDF/B-VI Continuous             | 3.44144918e-3                                                                                                    | 1.00724141            | 1.01068217         |
| ELASTIC<br>FISSION                                            | PM1002-001<br>PMM001-004 | MCNP ENDF/B-VII.0 / 238-Gloup         | 2.53502877e-3                                                                                                    | 1.01005714            | 1.01259217         |
| N_GAMMA                                                       | PCI001-001               | KENO ENDF/B-VII.0 / 238-Group         | 1.57327248e-3                                                                                                    | 9.98958e-1            | 1.00053127         |
| Senchmarks calculations                                       | PCM002-008               | KENO ENDF/B-VII.0 / 238-Group         | 1.97091866e-3                                                                                                    | 1.01935               | 1.02132092         |
| KENO ABBN-93 / 299-Group                                      |                          |                                       |                                                                                                    |                       |                    |
| KENO ENDF/B-IV / 27-Group                                     |                          |                                       |                                                                                                    |                       |                    |
| MCNP ENDF-7.1 continuous                                      |                          | 1 1 1 1 1 1 1 1 1 1 1 1 1 1 1 1 1 1 1 | and the second second second second second second second second second second second second second second second | e                     |                    |
| MCNP ENDF/B-V Continuous<br>MCNP ENDF/B-V Continuous (MCNP4B) |                          | tool-tips tor                         | a duick re                                                                                                    | terence               |                    |
| <ul> <li>MCNP ENDF/B-V Continuous (MCNP4C)</li> </ul>         |                          |                                       | a quick re                                                                                                    |                       |                    |
| MCNP ENDF/B-VI Continuous                                     |                          | 1000 N. 10                            | 1 A A A A A A A A A A A A A A A A A A A                                                                          |                       |                    |
| MCNP JEFF-3.1.2 Continuous                                    | l duar                   | ntitication of                        | each bar                                                                                                    |                       |                    |
| MONK ENDF/B-VI.3 / 13193-Group                                | qua                      |                                       | cuon bui                                                                                                    |                       |                    |
| MONK ENDF/B-VI.3 Continuous                                   |                          |                                       |                                                                                                    |                       |                    |
| MONK JEF-2.2 Continuous                                       |                          |                                       |                                                                                                    |                       |                    |
| ✓ MONK UKNDL / 8220-Group ✓ TRIPOLI JFF-2.2 Continuous        | 1.060                    |                                       |                                                                                                    |                       |                    |
| VIM ENDF/B-V Continuous                                       | 1 055                    |                                       |                                                                                                    |                       |                    |
| WIMS JEF-2.2 / 172-Group                                      | 1.050                    |                                       |                                                                                                    |                       |                    |
| Sensitivities calculations                                    | 1.000                    |                                       |                                                                                                    |                       |                    |
| MCNP ENDF/B-VII.0 / 238-Gloup                                 | 1.046                    |                                       |                                                                                                    | Т                     | т 🛛                |
|                                                               | 1.040                    |                                       |                                                                                                    | т                     |                    |
|                                                               | 1.035                    |                                       |                                                                                                    |                       |                    |
|                                                               | u 1.030                  |                                       |                                                                                                    |                       |                    |
|                                                               | G 1.025                  |                                       |                                                                                                    |                       |                    |
|                                                               | ⊻ 1.020                  |                                       |                                                                                                    |                       |                    |
|                                                               | 1.015                    | т                                     |                                                                                                    |                       |                    |
|                                                               | 1.010                    |                                       |                                                                                                    |                       |                    |
|                                                               | 1.005                    | Other                                 |                                                                                                    |                       |                    |
|                                                               | 1 000                    | nb points = /                         |                                                                                                    |                       |                    |
|                                                               |                          | $\perp$ $\perp$ $\Delta Kett/Kett$    |                                                                                                    |                       |                    |
| Dist antions                                                  | 0.885                    | mean = 0.002568/03                    | .28149754                                                                                                    |                       |                    |
|                                                               | 0.990                    | std dev = 6.98020749                  | 4381465E-4                                                                                                    |                       |                    |
|                                                               |                          | Kett C/E original                     | 500000                                                                                                    | P. P. P. P.           | e e e              |
| O C/E                                                         | (2.000 - only            | ∞ ∞ mean = 1.0045102823               | 506922                                                                                                    | ageona antinua second | .11.00°            |
| Group by: CALC_LIB                                            | 122 <sup>1</sup>         | avg uncerts = 0.00543                 | 5321353303421 C                                                                                                  | (B-11'S (B-11C) 21131 | stervi 1318 would' |
| Average increasing                                            | 5° 5°                    | Ketf C/E perturbed                    |                                                                                                    | ENDY ENDY JEFS        | END. DEIDN. UN     |
|                                                               |                          | mean = 1.0070842541                   | 1/5056                                                                                                    |                       | Ca.                |

std dev = 0.011070800943604305

d C/E 🔲 C/E uncertainty 🗕 C/E

![](_page_57_Picture_0.jpeg)

![](_page_57_Picture_2.jpeg)

## **Output Table: Detail Popup (C/E)**

![](_page_58_Picture_0.jpeg)

![](_page_58_Picture_2.jpeg)

## **Output Table: Detail Popup (Perturbation)**

![](_page_58_Figure_4.jpeg)

![](_page_59_Picture_0.jpeg)

![](_page_59_Picture_2.jpeg)

## **Exercise 1 - Perturbations**

- I. Choose BMs based on some sensitivity criteria to Pu239
   ➢ Select top cases (max ~10)
- II. Edit the cases with 'personal' k<sub>eff</sub> calculations
- III. Input a simple 3 group perturbation for 3 main reactions
  - Elastic, capture, fission
- IV. Run the tool and get an output sorted by spectrum
  - > Try excluding all non 'personal' results
- V. Decide if this improves each of the results
- VI. Do this again, but with a full 'JANIS ratio' computationVII. Analyse which energy region has the biggest impact

![](_page_60_Picture_0.jpeg)

![](_page_60_Picture_2.jpeg)

## Panel 3: Select XS Covariance Data

Covariance data selected from JANIS for uncertainty propagation calculation

- Many different sources of covariance in NEA base
- You can also add your own to JANIS and use within NDaST (slightly advanced)
- Correlation and standard deviation plots from JANIS are shown
- Relative standard deviations plotted against perturbations if they exist

| Window Help                     |          |                |                                                                                                    |                                                                       |                                                                                                    |                                                                                       |                                                                                                    |
|---------------------------------|----------|----------------|----------------------------------------------------------------------------------------------------|-----------------------------------------------------------------------|----------------------------------------------------------------------------------------------------|---------------------------------------------------------------------------------------|----------------------------------------------------------------------------------------------------|
| Library<br>Any library          | Material |                |                                                                                                    |                                                                       |                                                                                                    |                                                                                       | Search                                                                                                    |
| BROND-2.2<br>CENDL-3.1          | A : 239  |                | ✓ 5                                                                                                 | State : Ground                                                        |                                                                                                    | ▼<br>▼                                                                                | Open results                                                                                                    |
| ENDF/B-VI.8<br>ENDF/B-VI.0      | Reaction | AID-ST         |                                                                                                    |                                                                       |                                                                                                    |                                                                                       | Save results                                                                                                    |
| FNDF/B-VII.1<br>FENDL-2.1       | 2,18,102 | File Databases | s Window Help                                                                                       |                                                                       |                                                                                                    |                                                                                       |                                                                                                    |
| IRDFF-1.0                       | •        |                | Select library Search covariances                                                                   | Nuclide 2 F                                                           | Reaction 2 JANIS refs                                                                                                    |                                                                                       | Correlation                                                                                                    |
| History :<br>Results<br>20 rows |          | Sensitivities  | PU239 ELASTIC<br>PU239 ELASTIC<br>PU239 FISSION<br>PU239 FISSION<br>PU239 FISSION<br>PU239 N. GAMMA | Pu230<br>Pu230<br>Pu239<br>Pu239<br>Pu239<br>Pu239<br>N<br>Pu239<br>N | ISSION NEA-N-ENDF/B-VII.1-SI<br>GAMMA NEA-N-ENDF/B-VII.1-SI<br>SSION NEA-N-ENDF/B-VII.1-SI<br>GAMMA NEA-N-ENDF/B-VII.1-SI<br>GAMMA NEA-N-ENDF/B-VII.1-SI<br>GAMMA NEA-N-ENDF/B-VII.1-SI | 10 µeV 10 meV<br>10 MeV-<br>100 keV-                                                  | 10 eV 10 keV 10 MeV<br>10 MeV<br>100 keV                                                                                                    |
|                                 |          | Perturbations  |                                                                                                    |                                                                       |                                                                                                    | LW 1 keV<br>10 eV<br>10 eV<br>10 meV<br>1 meV<br>10 μeV<br>10 μeV<br>10 μeV<br>10 meV | 1 keV<br>10 eV<br>10 meV<br>10 meV |
|                                 | ]        | Covariances    | 40<br>109<br>75<br>86<br>8<br>8<br>8                                                                |                                                                       | L Company                                                                                                    |                                                                                       |                                                                                                    |
|                                 |          | GOI            | 48<br>40<br>-75<br>-160<br>-125<br>                                                                 | 169 162 161                                                           | 160 161 152 1                                                                                                    | 5) 164 165                                                                            | 140 117                                                                                                    |

![](_page_61_Picture_0.jpeg)

![](_page_61_Picture_2.jpeg)

# JANIS Covariance Search - • \*

File Databases Window Help

NDaST

NDSCT

| NDdST           |                        |                                                                      |                                        |               |
|-----------------|------------------------|----------------------------------------------------------------------|----------------------------------------|---------------|
|                 | Library<br>Any library | Format: 🗹 BOXER 🗌 ENDF                                               |                                        | Search        |
| Sensitivities   | BROND-2.2              | Material #1                                                          | Material #2                            | Open results  |
| 4 benchmarks    | BROND-3.1              | Z: 94 (Pu) Plutonium                                                 |                                        |               |
| 4 profiles      | CENDL-3.1              | A · 239 State ·                                                      |                                        | Save results  |
|                 | ENDF/B-VI.8            |                                                                      |                                        | Print         |
|                 | ENDF/B-VII.1           | Reaction #1                                                          | Reaction #2                            | riik          |
|                 | ENDF/B-VIII.0          |                                                                      |                                        | Reset         |
|                 |                        | -                                                                    |                                        |               |
| Perturbations   | History :              |                                                                      |                                        | Interrupt     |
| 3 perturbations | Results                |                                                                      |                                        |               |
|                 | 18 rows                |                                                                      |                                        | Maximize      |
|                 | Search Evaluation F    | ormat Material1 MF1 MT1                                              | Material2 MF2 MT2                      |               |
|                 | NEA ENDF/B-VII.1 BO    | XER Pu239 MF=33 MT=1: (n,total)                                      | ) Pu239 MF=33 MT=1: (n,total)          | ^             |
|                 | NEA ENDE/B-VII.1 BO    | XER PU239 MF=33 MT=1: (n, total)<br>XER Pu239 ME=33 MT=1: (n total)  | ) Pu239 MF=33 MT=18 (z,eldsuc)         |               |
| Covariances     | NEA ENDF/B-VII.1 BC    | XER Pu239 MF=33 MT=1: (n, total)                                     | ) $Pu239$ MF=33 MT=102; (z,v)          |               |
| Covariances     | IEA ENDF/B-VII.1 BC    | XER Pu239 MF=33 MT=2 : (z,elasti                                     | ic) Pu239 MF=33 MT=2 : (z,elastic)     |               |
|                 | NEA ENDF/B-VII.1 BC    | XER Pu239 MF=33 MT=2:(z,elasti                                       | ic) Pu239 MF=33 MT=4 : (z,n')          |               |
|                 | NEA ENDF/B-VII.1 BO    | XER Pu239 MF=33 MT=2 : (z,elasti                                     | ic) Pu239 MF=33 MT=16 : (z,2n)         |               |
|                 | NEA ENDF/B-VII.1 BC    | XER Pu239 MF=33 MT=2 : (z,elasti                                     | ic) Pu239 MF=33 MT=17: (z,3n)          |               |
|                 | NEA ENDE/B-VII.1 BO    | XER PU239 MF=33 MT=2 : (z,elasti<br>VED Du230 ME=33 MT=2 : (z,elasti | IC) PU239 MF=33 MI = 18 : (Z, fission) |               |
|                 | NEA ENDE/B-VII.1 BO    | XER Pu239 ME=33 MT=2 : (z,elasti<br>XER Pu239 ME=33 MT=2 : (z,elasti | ic) $Pu239$ MF=33 MT=102 : (z, v)      |               |
| GO!             | IEA ENDF/B-VII.1 BC    | XER Pu239 MF=33 MT=4 : (z,n')                                        | Pu239 MF=33 MT=4: (z,n')               | ~             |
|                 | Ready                  |                                                                      | Only add POVER for                     | rmat data     |
|                 | ,                      |                                                                      | Unity add DOVER 10                     | mai uaia      |
|                 |                        |                                                                      | OK Cancel Use the ctrl+click row       | v function    |
|                 |                        |                                                                      |                                        | 303M of 3618M |

![](_page_62_Picture_0.jpeg)

![](_page_62_Picture_2.jpeg)

## **View Selected Covariance Files**

🥏 NDaST

– 0 ×

![](_page_62_Figure_6.jpeg)

![](_page_63_Picture_0.jpeg)

![](_page_63_Picture_2.jpeg)

 $\times$ 

## Launch Uncertainty Calculation

🥔 NDaST

File Databases Window Help

![](_page_63_Figure_6.jpeg)

4 covariance matrices added

![](_page_64_Picture_0.jpeg)

![](_page_64_Picture_2.jpeg)

## **Output Window and Plots (2)**

- > Results table of  $\Delta k_{eff}/k_{eff}$ , original & perturbed C/E + XS uncertainty
- > Grouped plot below toggle either  $\Delta k_{eff}$  or C/E + XS uncertainty bar
- Detail pop-up to see complete data behind each benchmark in the table
  - Nuclide-reaction breakdown of total Δk<sub>eff</sub> + XS uncertainty (new tab)
  - Energy breakdown of XS uncertainty as colour / heat map

| Ra                                                                                                    | inge                                   | 🥔 Results - N          | DaST                                           |                    |           |           |           |           | lipboardi                                                                             | ng         |
|----------------------------------------------------------------------------------------------------|----------------------------------------|------------------------|------------------------------------------------|--------------------|-----------|-----------|-----------|-----------|---------------------------------------------------------------------------------------|------------|
| Results - NDaST                                                                                                    |                                        | File<br>Case by case   | Representativity values                        | (Ck)               |           |           |           |           | ·                                                                                     | - 2 ×      |
| File<br>Filter<br>Filter<br>Filter                                                                                                    | Benchmark<br>PMI001-001<br>PMI001-002  | Filter                 |                                                |                    | PMI001-00 | PMI001-00 | PMI002-00 | PCI001-00 | <pu239,n_gamma><br/>1.79002506-8<br/>-9.97073794e-7<br/>3.25039404e-5</pu239,n_gamma> |            |
| V ICBEVALS.NUMBER_CASES                                                                                                    | PMI002-001<br>PMM001-004<br>PCI001-001 |                        |                                                | PMI001-001         | 1         | 0.9874    | 0.9868    | 0.6462    |                                                                                       |            |
| V Pu239                                                                                                    | PCM002-006<br>PCM002-008               |                        | ALS.NUMBER_CASES                               | PMI001-002         | 0.9874    | 1         | 0.9899    | 0.6917    |                                                                                       |            |
| ✓ N_GAMMA     Benchmarks calculations     ✓ APOLLO JEF-2.2 / 172-Group     ✓ KENO ABBN-93 / 299-Group                                                                    |                                        |                        |                                                | PMI002-001         | 0.9868    | 0.9899    | 1         | 0.6955    |                                                                                       | 140        |
| ✓ KENO ENDF/B-IV / 27-Group<br>✓ KENO ENDF/B-V / 238-Group<br>✓ MCNP ENDF/B-V Continuous                                                                                 |                                        | · · · · <b>·</b> · • • |                                                | PCI001-001         | 0.6462    | 0.6917    | 0.6955    | 1         |                                                                                       | <u>^</u>   |
| <ul> <li>MCNP ENDF/B-V Continuous (MCNP4B)</li> <li>MCNP ENDF/B-V Continuous (MCNP4C)</li> <li>MCNP ENDF/B-VI Continuous</li> <li>MCNP ENDF/B-VI.4 Continuous</li> </ul> |                                        |                        | es / Reactions                                 |                    |           |           | 1         |           |                                                                                       | 55.7       |
| <ul> <li>MCNP JEFF-3.1.2 Continuous</li> <li>MMK-KENO ABBN-93 / 299-Group</li> <li>MONK ENDF/B-VI.3 / 13193-Group</li> <li>MONK ENDF/B-VI.3 Continuous</li> </ul>        |                                        |                        | 239                                            |                    |           |           |           |           |                                                                                       |            |
| <ul> <li>✓ MONK JEF-2.2 / 13193-Group</li> <li>✓ MONK JEF-2.2 Continuous</li> <li>✓ MONK UKNDL / 8220-Group</li> <li>✓ TRIPOL JEF-2 2 Continuous</li> </ul>              |                                        |                        | ELASTIC                                        |                    |           |           |           |           |                                                                                       | <u>***</u> |
| VIM ENDF/B-V Continuous<br>VIM ENDF/B-VI Continuous<br>VIM ENDF/B-VI Continuous<br>VIM SJEF-2.2 / 172-Group                                                              | 0.012                                  |                        |                                                |                    |           |           |           |           |                                                                                       |            |
| KENO ENDF/B-VII.0 / 238-Group                                                                                                    | 0.000 - 0.000 - 0.000                  |                        | FISSION                                        |                    |           |           |           |           |                                                                                       | <u>467</u> |
|                                                                                                    | 0.008                                  |                        | N_GAMMA                                        |                    |           |           |           |           |                                                                                       |            |
|                                                                                                    | 0.003<br>0.002<br>5 0.001              | Bench                  | marks calculations                             |                    |           |           |           |           |                                                                                       | 38.7       |
|                                                                                                    | 0.001<br>0.002<br>0.003                | 🗄 🖂 Sensr              | tivities calculations                          |                    |           |           |           |           |                                                                                       |            |
| Plot options                                                                                                    | 0.004                                  |                        |                                                |                    |           |           |           |           |                                                                                       | 367        |
|                                                                                                    | 0.000                                  |                        |                                                |                    |           |           |           |           |                                                                                       |            |
| Average increasing                                                                                                    | 0.011<br>-0.012<br>PCI                 | 001-001 PCM002-008     | PCM002-006 PMM001-004 PM                       | 1002-001 PM001-002 | PMI01-001 |           |           |           |                                                                                       | 167        |
| Top • 10 v, over 100 points                                                                                                    | 5                                      |                        | AKeffKeff = CrE uncertainty = Data uncertainty |                    |           |           |           |           |                                                                                       | -          |

![](_page_65_Picture_0.jpeg)

![](_page_65_Picture_2.jpeg)

## **Delta k<sub>eff</sub> Output and Plot**

| 🥏 Results - NDaST                                                                                                    |                                                                                                    |                                                                                                    |                                                                                                    |                                                                                                    |                                                                                                    | - 7 ×                                                                                                    |
|----------------------------------------------------------------------------------------------------|----------------------------------------------------------------------------------------------------|----------------------------------------------------------------------------------------------------|----------------------------------------------------------------------------------------------------|----------------------------------------------------------------------------------------------------|----------------------------------------------------------------------------------------------------|----------------------------------------------------------------------------------------------------|
| File                                                                                                    |                                                                                                    |                                                                                                    |                                                                                                    |                                                                                                    |                                                                                                    |                                                                                                    |
| Filter                                                                                                    | Banchmark                                                                                                    | Constitute                                                                                                    | AV off /V off                                                                                                    | Koff C/E original                                                                                    | Koff C/E parturbad                                                                                               | Data Variance                                                                                                    |
| Iter         ✓       ICBSENS_G3.INTER         ✓       ICBSENS_G3.INTER         ✓       ICBEVALS.NUMBER_CASES         ✓       ICBSENS_G3.REACTION         ✓       VICBSENS_G3.REACTION         ✓       VICBSENS_G3.REACTION         ✓       VICUTION         ✓       VICUTION | Deficitinatik<br>PM1001-001<br>PM1001-002<br>PM1002-001<br>PMM001-004<br>PCM002-006<br>PCM002-008                 | Sensitivity<br>MCNP ENDF/B-VI Continuous<br>MCNP ENDF/B-VI Continuous<br>KENO ENDF/B-VII 0/ 238-Group<br>KENO ENDF/B-VII.0 / 238-Group<br>KENO ENDF/B-VII.0 / 238-Group<br>KENO ENDF/B-VII.0 / 238-Group | Akeli/keli<br>3.53135560e-3<br>3.44144018e-3<br>2.8834621e-3<br>2.253502877e-3<br>1.57227246e-3<br>2.04543502e-3<br>1.97091866e-3 | Kell C/E Orginal<br>1.01066453<br>1.00764847<br>1.03098776<br>1.01056667<br>1.02546667<br>1.02546667 | Ker C/E perdubed<br>1.01419518<br>1.0130823<br>1.03390649<br>1.0131017<br>1.00130438<br>1.02987877<br>1.02743759 | Data Varialite<br>3.71081753e-5<br>2.6540068e-5<br>3.88740618e-5<br>1.13833641e-5<br>2.97668619e-5<br>1.0012202e-5<br>9.9055485e-6 |
| <ul> <li>KEND ENDF/B-V Continuous</li> <li>MCNP ENDF/B-V Continuous (MCNP4B)</li> <li>MCNP ENDF/B-V Continuous (MCNP4B)</li> <li>MCNP ENDF/B-VI Continuous</li> <li>MCNP ENDF/B-VI Continuous</li> <li>MCNP ENDF/B-VI Continuous</li> <li>MCNP ENDF/B-VI Continuous</li> <li>MCNP ENDF/B-VI.2 Continuous</li> <li>MCNP ENDF/B-VI.3 Continuous</li> <li>MONK ENDF/B-VI.3 Continuous</li> <li>MONK ENDF/B-VI.3 Continuous</li> <li>MONK JEF-2.2 (J 13193-Group</li> <li>MONK JEF-2.2 (J 13193-Group</li> <li>MONK JEF-2.2 (J 13193-Group</li> <li>MONK JEF-2.2 (J 13193-Group</li> <li>MONK JEF-2.2 (J 13193-Group</li> </ul>                                                                                                    |                                                                                                    | The add<br>grouped                                                                                                    | led greer<br>I nuclear                                                                                                    | n bars sh<br>data uno                                                                                | ow the<br>certainty                                                                                              | (1σ)                                                                                                    |
| ✓ VIM ENDF/B-V Continuous     ✓ VIM ENDF/B-VI Continuous     ✓ WIMS JEF-2.2 / 172-Group     ✓ KENO ENDF/B-VII.0 / 238-Group     ✓ KENO ENDF/B-VII.0 / 238-Group     ✓ MCNP ENDF/B-VI Continuous                                                                                                    | 0.012<br>0.011<br>0.010<br>0.000<br>0.000<br>0.007<br>0.007<br>0.007<br>0.007<br>0.006<br>0.005<br>0.004<br>0.005 |                                                                                                    |                                                                                                    |                                                                                                    |                                                                                                    |                                                                                                    |
|                                                                                                    | ₩ 0.001<br>0.000<br>                                                                                              |                                                                                                    |                                                                                                    |                                                                                                    |                                                                                                    |                                                                                                    |
| Plot options                                                                                                    | -0.006                                                                                                    |                                                                                                    |                                                                                                    |                                                                                                    |                                                                                                    |                                                                                                    |
| Display: <a>O ΔKeff/Keff</a>                                                                                                    | -0.007                                                                                                    |                                                                                                    |                                                                                                    |                                                                                                    |                                                                                                    |                                                                                                    |
| ○ C/E Group by: BENCHMARK_ID                                                                                                    | -0.008 -<br>-0.009 -<br>-0.010 -<br>-0.011 -                                                                      |                                                                                                    |                                                                                                    |                                                                                                    |                                                                                                    |                                                                                                    |
| Average increasing  Top 10 ver 100 points                                                                                                    | -0.012 -                                                                                                    | PCM002-008                                                                                                    | PCM002-006                                                                                                    | PMM001-004 PMI0                                                                                      | 102-001 PMI001-002                                                                                               | PMI001-001                                                                                                    |

![](_page_66_Picture_0.jpeg)

![](_page_66_Picture_2.jpeg)

## **Save Output Data**

| 🛹 Results - NDaST                                                                                                    |                                                      |                                        |                                                                                                    |                                                                                             |                                                         |                                 |                                                                         |                                                                 | d X |
|----------------------------------------------------------------------------------------------------|------------------------------------------------------|----------------------------------------|----------------------------------------------------------------------------------------------------|---------------------------------------------------------------------------------------------|---------------------------------------------------------|---------------------------------|-------------------------------------------------------------------------|-----------------------------------------------------------------|-----|
| File                                                                                                    |                                                      |                                        |                                                                                                    |                                                                                             |                                                         |                                 |                                                                         |                                                                 |     |
| Filter                                                                                                    | Benchmark<br>PMI001-001<br>PMI001-002<br>PMI002-001  | Sensitiv<br>MCNP E<br>MCNP E<br>KENO E | ity<br>NDF/B-VI Continuous<br>NDF/B-VI Continuous<br>NDF/B-VII 0 / 238-Grou                                                                                                    | ΔKeff/Keff<br>3.53135569e-3<br>3.44144918e-3                                                | Keff C/E orig<br>1.00918388<br>1.00724141<br>1.03077819 | inal K<br>1.<br>1.              | eff C/E perturbed<br>01271453<br>01068217<br>03366903                   | Data Variance<br>3.71081753e-5<br>2.6540068e-5<br>3.88740618e-5 |     |
| FISSION     FISSION     FISSION     ACOUNT CALCULATIONS     APOLLO JEF-2.2 / 172-Group     KENO APBN-93 / 299-Groun                                                                                                    | PMM001-001<br>PCI001-001<br>PCM002-006<br>PCM002-008 | KENO E<br>KENO E<br>KENO E             | NDF/B-VII.0/238-Grou<br>NDF/B-VII.0/238-Grou<br>NDF/B-VII.0/238-Grou<br>NDF/B-VII.0/238-Grou                                                                                                    | р 2.03502879-3<br>2.53502877е-3<br>ир 1.57327248е-3<br>ир 2.04543502е-3<br>ир 1.97091866е-3 | 1.01005714<br>9.98958e-1<br>1.020375<br>1.01935         | 1.<br>1.<br>1.<br>1.<br>1.      | 01259217<br>00053127<br>02242044<br>02132092                            | 1.13833641e-5<br>2.97668619e-5<br>1.0012202e-5<br>9.9055485e-6  |     |
| KENO ENDF/B-IV / 27-Group<br>KENO ENDF/B-IV / 238-Group<br>✓ MCNP ENDF-7.1 continuous<br>MCNP ENDF/B-V Continuous                                                                                                    | 🥏 Save as                                            |                                        |                                                                                                    |                                                                                             |                                                         |                                 | ×                                                                       |                                                                 |     |
| <ul> <li>MCNP ENDF/B-V Continuous (MCNP4B)</li> <li>MCNP ENDF/B-V Continuous (MCNP4C)</li> <li>MCNP ENDF/B-VI Continuous</li> </ul>                                                                                                    | Look in:                                             | 📔 SavedFiles                           |                                                                                                    |                                                                                             |                                                         | 🔻 🤣 I                           | ≫                                                                       |                                                                 |     |
| <ul> <li>MCNP ENDF/B-VI.4 Continuous</li> <li>MCNP JEFF.3.1.2 Continuous</li> <li>MMK-KENO ABBN-93 / 299-Group</li> <li>MONK ENDF/B-VI.3 / 13193-Group</li> <li>MONK ENDF/B-VI.3 Continuous</li> <li>MONK NDF/B-VI.2 A Continuous</li> <li>MONK UKNDL / 8220-Group</li> <li>TRIPOLI JEF-2.2 Continuous</li> <li>VIM ENDF/B-VI Continuous</li> <li>VIM ENDF/B-VI Continuous</li> <li>WIMS JEF-2.2 / 172-Group</li> <li>Sensitivities calculations</li> <li>✓ KENO ENDF/B-VII ( 238-Group</li> <li>✓ MCNP ENDF/B-VI Continuous</li> </ul> | Recent I<br>Desktop<br>My Doc                        | st<br>only.ndast                       | <ul> <li>error_test53_results.ndast</li> <li>GENTLE_PuInter_example.ndast</li> <li>IDAT_and_DICE_test.ndast</li> <li>JIRA-NDAST24.ndast</li> <li>mcnp_119.ndast</li> <li>mcnp_119_senonly.ndast</li> <li>mcnp_VnV_validation_criticality.ndast</li> <li>mcnp_VnV_validation_criticality_EDITED.ndast</li> <li>mcnp_VnV_validation_criticality_TRY.ndast</li> </ul> |                                                                                             |                                                         | last<br>DITED.ndast<br>{Y.ndast | Parts to save:<br>benchmarks<br>perturbations<br>covariances<br>results |                                                                 |     |
|                                                                                                    | Network                                              | File name:<br>Files of type:           | GENTLE_PuInte                                                                                                    | er_example.ndast<br>ters (*.ndast)                                                          |                                                         |                                 | Save as<br>Cancel                                                       |                                                                 |     |
| Plot options<br>Display: △ ΔKeff/Keff<br>③ C/E<br>Group by: <u>BENCHMARK_ID</u> ▼<br>Average increasing ▼                                                                                                    | 1.000<br>0.9975<br>0.9955<br>0.9900<br>0.9875        |                                        |                                                                                                    |                                                                                             |                                                         |                                 |                                                                         |                                                                 |     |
| Top $\checkmark$ 10 $\checkmark$ , over 100 $\checkmark$ points                                                                                                    |                                                      | PCI001-001                             | PCM002-006                                                                                                    | PCM002-008                                                                                  | PMI001-001<br>I C/E C/E uncertainty Data unce           | PMI001-002                      | PMM001-004                                                              | PMI002-001                                                      |     |

![](_page_67_Picture_0.jpeg)

![](_page_67_Picture_2.jpeg)

## **Output Table: Detail Popup (Uncertainty)**

| 🥟 PMI002-001 - NDaST                                                                                    |                                                                                       |                                                                                        |                                       |                                                       | - 7 ×                           |
|----------------------------------------------------------------------------------------------------|---------------------------------------------------------------------------------------|----------------------------------------------------------------------------------------|---------------------------------------|-------------------------------------------------------|---------------------------------|
| C/E Perturbation Data uncertainties                                                                     |                                                                                       |                                                                                        |                                       |                                                       |                                 |
| <pu239,elastic><br/><pu239,fission><br/><pu239,n_gamma></pu239,n_gamma></pu239,fission></pu239,elastic> | <pu239,elastic><br/>2.72792301e-8<br/>2.39287149e-8<br/>1.79002506e-8</pu239,elastic> | <pu239,fission><br/>2.39287149e-8<br/>7.29208699e-6<br/>-9.97073794e-7</pu239,fission> | <p(<br>1.75<br/>-9.9<br/>3.25</p(<br> | i239,N_GAMMA><br>002506e-8<br>7073794e-7<br>099404e-5 |                                 |
| Plot controls                                                                                           | 1ę1                                                                                   | 1e2 1e3                                                                                | 1ę4                                   | 1ę5                                                   | 1e6                             |
| Zoom: Zoom: Show grid<br>Color scale: RAINBOW                                                           |                                                                                       |                                                                                        |                                       |                                                       |                                 |
| 2.6134063082784497E-5                                                                                   |                                                                                       |                                                                                        |                                       |                                                       | 2€7<br>2€7<br>1€7<br>1€7<br>1€7 |

![](_page_68_Picture_0.jpeg)

![](_page_68_Picture_2.jpeg)

## **Output Table: Detail Popup (Uncertainty)**

![](_page_68_Figure_4.jpeg)

![](_page_69_Picture_0.jpeg)

![](_page_69_Picture_2.jpeg)

## Thank you for your attention

Now you're trained, please try out NDaST in your own time, for your own applications

- We are interested in all feedback (good and bad) as we build and understand the user base
- New features will be prioritised according to our estimation of user interest

Website: <a href="http://www.oecd-nea.org/ndast/">www.oecd-nea.org/ndast/</a>

## Email: ndast@oecd-nea.org

![](_page_70_Picture_0.jpeg)

![](_page_70_Picture_2.jpeg)

## Thank you for your attention

![](_page_70_Picture_4.jpeg)

All NEA publications and institutional documentation available at www.oecd-nea.org

![](_page_70_Picture_6.jpeg)